#### TATACARA PENGESAHAN LAPORAN PERBEZAAN BAKI ASET BAGI ASET ALIH, ASET BIOLOGI, ASET TAK KETARA DAN ASET TAK ALIH

### 1. TANGGUNGJAWAB PTJ

- 1.1. PTJ bertanggungjawab melaporkan status Perakaunan Aset dalam mesyuarat JPKA, JKPAK dan JKPAK Fasiliti meliputi laporan kedudukan Aset kementerian seperti Laporan Baki Aset PTJ, Laporan Perbezaan Baki Aset dan isu-isu lain Perakaunan Aset.
- 1.2. Ketua PTJ adalah bertanggungjawab terhadap semua maklumat yang dilaporkan dan disahkan.
- 1.3. Maklumat yang dilapor dan disahkan ini hendaklah disimpan untuk tujuan rujukan dan sebagai dokumen sokongan bagi tujuan pengesahan laporan kedudukan baki aset PTJ.
- 1.4. Laporan Yang Perlu Pengesahan Ketua PTJ adalah:
  - 1.4.1 ASET ALIH, ASET BIOLOGI DAN ASET TAK KETARA
    - (i) LAPORAN PERBEZAAN BAKI ASET ALIH, ASET BIOLOGI DAN ASET TAK KETARA - Lampiran B3-A-A1 (PTJ)
    - (ii) SENARAI ASET WUJUD TETAPI TIADA DI LAPORAN BAKI ASET (LBA)- Lampiran B3-A-A2 (i) (PTJ)
    - (iii) SENARAI ASET TIDAK WUJUD TETAPI ADA DI LAPORAN BAKI ASET(LBA)
      - Lampiran B3-A-A2 (ii) (PTJ)
  - 1.4.2 ASET TAK ALIH
    - (i) LAPORAN PERBEZAAN BAKI ASET TAK ALIH Lampiran B3-B-A1 (PTJ)
    - (ii) SENARAI ASET WUJUD TETAPI TIADA DI LAPORAN BAKI ASET (LBA)- Lampiran B3-B-A2 (i) (PTJ)
    - (iii) SENARAI ASET TIDAK WUJUD TETAPI ADA DI LAPORAN BAKI ASET (LBA)
      - Lampiran B3-B-A2 (ii) (PTJ)

## 2. PENYEDIAAN LAPORAN PERBEZAAN BAKI ASET.

- 2.1. Menggunakan Templat Laporan Perbezaan Baki Aset yang telah disediakan.
  - i. Templat yang disediakan mengandungi 13 sheet iaitu;
    - Sheet LBA
    - Sheet LDI
    - Sheet Maklumat Verifikasi
    - Sheet Senarai Aset Tak Wujud
    - Sheet Lampiran B3-A-A2(ii)(PTJ)
    - Sheet Lampiran B3-B-A2(ii)(PTJ)
    - Sheet Laporan SPPA (Aset Alih)
    - Sheet Pivot SPPA (Aset Alih)
    - Sheet Lampiran B3-A-A2(i)(PTJ)
    - Sheet Lampiran B3-B-A2(i)(PTJ)
    - Ringkasan Laporan Perbezaan
    - Sheet Lampiran B3-A-A1(PTJ)
    - Sheet Lampiran B3-B-A1(PTJ)

## Salinkan

- LBA yang dikemaskini; dan
- LDI ke dalam sheet yang disediakan.
- Sheet ini telah di formulakan. Hanya perlu "refresh" pada Sheet ini

- ii. Semak maklumat di Sheet Maklumat Verifikasi
  - Format yang terhasil seperti berikut:

| KOLUM | PERIHAL                                 | MAKLUMAT SEPATUTNYA                                                                             |
|-------|-----------------------------------------|-------------------------------------------------------------------------------------------------|
| A     | No. Aset –<br>Subnombor                 | No Aset iGFMAS                                                                                  |
| В     | ID Lama Aset                            | ID aset sistem Lain-<br>SPPA, MYSPATA                                                           |
| С     | Kelas Aset                              | Kod Akaun Aset                                                                                  |
| D     | Perihal Aset                            | Perihal aset DI LBA                                                                             |
| E     | Butiran Lain<br>Perihal Aset            | Maklumat aset di LDI                                                                            |
| F     | No. Siri/Casis/No.<br>Hak Milik         | Maklumat Aset di LDI                                                                            |
| G     | Tarikh Dipermodalkan                    | Tarikh aset dipermodalkan                                                                       |
| Н     | Kos Aset<br>Pada<br>30.06.2022          | Kos aset pada 30 Jun 2022 –<br><i>delete</i> aset berkos RM 0.00                                |
| I     | Nilai buku (RM)                         | Nilai buku pada 30 Jun 2022 –<br>(Kos Aset – Susut nilai<br>Terkumpul- Penjejasan<br>Terkumpul) |
| J     | Pengesahan<br>Kewujudan Fizikal<br>Aset | Pemilihan Wujud atau Tidak<br>Wujud setelah semakan fizikal<br>aset dilakukan                   |
| К     | Status Terkini<br>Fizikal Aset          | PTJ perlu rujuk <i>column</i> V                                                                 |

# 3. MUAT TURUN LAPORAN BAKI ASET (LBA) DAN LAPORAN DATA INDUK (LDI)

- 3.1. Log In Portal iGFMAS.
- 3.2. Muat turun Laporan LBA seperti pada 30 Jun 2022.
  - i. Modul Perakaunan Aset >> Laporan >> Laporan Baki Aset >>Jana Contoh : Kod PTJ Dipertanggung : 42030501 Nama PTJ : Hospital Kulim

| Laporan Baki Aset         |                                                                                                    |
|---------------------------|----------------------------------------------------------------------------------------------------|
| Laporan Transaksi         | LAPORAN BAKI ASET                                                                                                    |
| Laporan-Laporan Aset Yang | Jana                                                                                                    |
|                           | pilihan tempoh masa pelaporan Tahun Kewangan: 2022                                                                                          |
|                           | Tahun Kewangan* 2022                                                                                                    |
|                           | Tarikh (Seperti pada)* 31.03.2022 Tarikh (Seperti pada) : 30.06.2022                                                                        |
|                           | PILIHAN ENTITI                                                                                                    |
|                           | Kumpulan PTJ & PTJ Membavar     Image: Sebingga     Image: Sebingga       Kumpulan PTJ & PTJ Dipertanggung     42030501     Image: Sebingga |
| Masukkan PTJ              | PILIHAN OBJEK                                                                                                    |
| Dipertanggung             | Vot/Dana Sehingga 🔷                                                                                                    |
|                           | Program/Aktiviti atau Projek/Setia/Subsetia/CP Sehingga                                                                                     |
|                           |                                                                                                    |
|                           | FORMAT LAPORAN                                                                                                    |
| [                         | PDF     Pilih Format ALV                                                                                                    |
|                           | PILIHAN TAMBAHAN                                                                                                    |
|                           | Kelas Aset (Kod Akaun)                                                                                                    |
|                           | Carian Berdasarkan:                                                                                                    |
|                           | No. Aset & Subnombor                                                                                                    |
|                           | No. Aset                                                                                                    |
|                           | Subnombor 🖸 Sehingga 🗖 🖻                                                                                                    |
|                           | Pilihan Paparan Nilai Buku:                                                                                                    |
|                           |                                                                                                    |

 ii. Klik >> EXPORT TO MICROSOFT EXCEL dan save di desktop computer. (Rename Table Laporan Baki Aset)

Nota :

Padam (Delete Row) Nombor Aset yang mempunyai Kos Aset bernilai kosong (RM0.00) di Kolum AD-Kos Aset pada tarikh akhir pelaporan daripada senarai yang dimuat turun sebelum dilengkapkan dalam template Laporan Perbezaan Baki Aset bagi Aset Alih, Aset Biologi, Aset Tak Ketara dan Aset Tak Alih

| Tugasan Data Induk Baucar Ju                            | rnal Perolehan Pengurusan Arahan Pe                                  | mbayaran Peraka.               | nan Aset Laporan JSM                |                                 |                                                   |                              |                                   |                                             |                      |                         |                       |
|---------------------------------------------------------|----------------------------------------------------------------------|--------------------------------|-------------------------------------|---------------------------------|---------------------------------------------------|------------------------------|-----------------------------------|---------------------------------------------|----------------------|-------------------------|-----------------------|
| Perolehan Aset Penyelesaian As                          | set Dalam Pembinaan 🛛 Pindahan Aset                                  | Pengelasan Aset                | Penjejasan Nilai Aset 🛛             | Penilaian Semula Aset           | Pembatalan Urusniaga Aset                         | Pelupusan Aset               | Pelarasan Aset                    | Susut Nilai Aset Ser                        | cara Manual 🛛 Pu     | kal Laporan Ase         | t                     |
| K N A                                                   |                                                                      |                                |                                     |                                 |                                                   |                              |                                   |                                             |                      |                         |                       |
| Laporali baki Aset                                      | LAPORAN BAKI ASET                                                    |                                |                                     |                                 |                                                   |                              |                                   |                                             |                      |                         |                       |
| <ul> <li>Laporari mansansi</li> </ul>                   | Komhali                                                              |                                |                                     |                                 |                                                   |                              |                                   |                                             |                      |                         |                       |
| <ul> <li>Laporan-Laporan Aset Yang Lain</li> </ul>      | Tornan                                                               |                                |                                     |                                 |                                                   |                              |                                   |                                             |                      |                         |                       |
|                                                         | 1 mmm - 7100140128                                                   |                                | VENEWTER                            | NAM REMANCING AN AND A VIEW     |                                                   | Tarih (12)                   | 14.3834                           |                                             |                      |                         |                       |
|                                                         | Kod Transaksi : ZWDAAA028                                            |                                | I APORAN BAK                        | I ASET TAHUN KEWANGAN 2         | 071                                               | Masa : 1                     | 453:30                            |                                             |                      |                         |                       |
|                                                         | Pengguna : 860111125544                                              |                                | SEP                                 | ERTI PADA 31.03.2021            |                                                   |                              |                                   |                                             |                      |                         |                       |
|                                                         |                                                                      |                                |                                     |                                 |                                                   |                              |                                   |                                             |                      |                         |                       |
|                                                         |                                                                      |                                |                                     |                                 |                                                   |                              |                                   |                                             |                      |                         |                       |
|                                                         |                                                                      |                                |                                     |                                 |                                                   |                              |                                   |                                             |                      |                         |                       |
|                                                         | View: [Standard View]                                                | t∡                             |                                     |                                 |                                                   |                              |                                   |                                             |                      |                         |                       |
|                                                         | Filhan Entiti - Pepawai Pengawai Diper                               | anopung   Pilihan Entiti - P   | lerihal Pepawai Pengawal Dipertanop | uno Pilihan Entiti - Pelabat Pe | erakaunan 🛛 Pilihan Ertifi - Perihal Pelabat P    | Perakaunan                   | Plihan Entti - Kumpulan           | PTJ & PTJ Dipertanopung                     | Perihal Kumpulan PTJ | & PTJ Dipertancound     | Kelas Kunculan Aset   |
|                                                         | B6                                                                   | KETUA SETIAI                   | JSAHA PERBENDAHARAAN                | 1005                            | JABATAN AKAUNTAN NEGA                             | RA NEGERI SEMBILAN           | 27021201                          |                                             | PEJABAT PENGARAH     | JANM NEGERI SEMBILAN    | A1435200              |
|                                                         | 86                                                                   | KETUA SETIAI                   | JSAHA PERBENDAHARAAN                | 1005                            | JABATAN AKAUNTAN NEGA                             | RA NEGERI SEMBILAN           | 27021201                          |                                             | PEJABAT PENGARAH     | JANM NEGERI SEMBILAN    | A1435200              |
|                                                         | 86                                                                   | KETUA SETIAI                   | JSAHA PERBENDAHARAAN                | 1005                            | JABATAN AKAUNTAN NEGA                             | IRA NEGERI SEMBILAN          | 27021201                          |                                             | PEJABAT PENGARAH     | JANM NEGERI SEMBILAN    | A1435200              |
|                                                         | 86                                                                   | KETUA SETIAI                   | JSAHA PERBENDAHARAAN                | 1005                            | JABATAN AKAUNTAN NEGA                             | RA NEGERI SEMBILAN           | 27021201                          |                                             | PEJABAT PENGARAH     | JANM NEGERI SEMBILAN    | A1435200              |
|                                                         | 86                                                                   | KETUA SETIAI                   | JSAHA PERBENDAHARAAN                | 1005                            | JABATAN AKAUNTAN NEGA                             | RA NEGERI SEMBILAN           | 27021201                          |                                             | PEJABAT PENGARAH     | JANM NEGERI SEMBILAN    | A1435200              |
|                                                         | 86                                                                   | KETUA SETIAI                   | JSAHA PERBENDAHARAAN                | 1005                            | JABATAN AKAUNTAN NEGA                             | RA NEGERI SEMBILAN           | 27021201                          |                                             | PEJABAT PENGARAH     | JANM NEGERI SEMBILAN    | A1435200              |
|                                                         | 86                                                                   | KETUA SETIAI                   | JSAHA PERBENDAHARAAN                | 1005                            | JABATAN AKAUNTAN NEGA                             | RA NEGERI SEMBILAN           | 27021201                          |                                             | PEJABAT PENGARAH     | JANM NEGERI SEMBILAN    | A1435200              |
|                                                         | 86                                                                   | KETUA SETIAI                   | JSAHA PERBENDAHARAAN                | 1005                            | JABATAN AKAUNTAN NEGA                             | RA NEGERI SEMBILAN           | 27021201                          |                                             | PEJABAT PENGARAH     | JANM NEGERI SEMBILAN    | A1435200              |
|                                                         | 86                                                                   | KETUA SETIAI                   | JSAHA PERBENDAHARAAN                | 1005                            | JABATAN AKAUNTAN NEGA                             | RA NEGERI SEMBILAN           | 27021201                          |                                             | PEJABAT PENGARAH     | JANM NEGERI SEMBILAN    | A1435200              |
|                                                         | ~                                                                    | PERIO APRIL                    |                                     | 4847                            | INDITAL IVAL BEAU MEAN                            | DA NEOEDLOENDE AN            | 17804984                          |                                             |                      | INNER STOLEN CONTRACTOR | 14477988              |
| FLE HOME INSERT PA                                      | ige lahout formulas data ref<br>v 10 v A a = ₹                       | VIEW VIEW                      | General *                           |                                 | lormal Bad                                        | Good                         | Neutral Ca                        | iculation                                   |                      | AutoSum * A             | iti Mastura binti Ahm |
| Paste Copy - B I L                                      | <b>.</b>                                                             | E 🗒 Merge & Cent               | er • 💽 • % • 👬 👬                    | Conditional Format as           | heck Cell Explanatory                             | Hyperlink                    | Input Lin                         | ked Cell                                    | sert Delete Format   | ↓ Fill + Sort           | & Find &              |
| Pormat Painter                                          | East C A                                                             | ianmant .                      | n Number n                          | Formatting * Table * 🖾          |                                                   | ~                            |                                   |                                             | • • •                | € Uear* Filte           | * Select *            |
| Coolei a                                                |                                                                      | igi ilicii.                    | a number a                          |                                 | 391                                               | 6                            |                                   |                                             | CEIS                 | cutting                 |                       |
| A1 ▼ : × ✓                                              | fx Pilihan Entiti - Pegawai Pengawal                                 | Dipertanggung                  |                                     |                                 |                                                   |                              |                                   |                                             |                      |                         |                       |
| A<br>Diller Entit Descuri                               | B<br>Dillese Estiti Davidel Dessurei Dille                           | C<br>an Estili Daishat         | Dilihan Estiti Danikal Daiaka       | Dereksunge                      | E<br>Dilibas Estiti Kumaulas DT I 9 DT            | El Dachal Kumaula            | F<br>DTI 9 DTI Disaster           | G Valas                                     | Dachel Vales V       | H<br>H                  |                       |
| Pinnan Entriti - Pegawai<br>Pengawal Dipertanggung<br>1 | Puntan Entito - Pennal Pegawai Pun<br>Pengawal Dipertanggung Pen     | an Entiti - Pejabat<br>akaunan | Pilinan Entiti - Penhai Pejaba      | t Perakaunan                    | Plinan Entri - Kumpulan P1J & P1<br>Dipertanggung | IJ Pennai Kumpula            | n Pij & Pij Upertar               | ggung Kelas<br>Kumpula<br>Aset              | Pennai Kelas Ki      | impulan Aset            |                       |
| 2 86                                                    | KETUA SETIAUSAHA PERBENDAHAP100                                      | 5                              | JABATAN AKAUNTAN NEGA               | RA NEGERI SEMBILAN              | 27021201                                          | PEJABAT PENG                 | ARAH JANM NEGE                    | RI SEMBILA/A143410                          | 0 KENDERAAN          |                         |                       |
| 3 B6                                                    | KETUA SETIAUSAHA PERBENDAHAP 100<br>KETUA SETIAUSAHA PERBENDAHAP 100 | 5                              | JABATAN AKAUNTAN NEGA               | RA NEGERI SEMBILAN              | 27021201                                          | PEJABAT PENG<br>PEJABAT PENG | ARAH JANM NEGE<br>ARAH JANM NEGEI | RI SEMBILALA 143410<br>RI SEMBILALA 143510  | 0 ALAT KELENG        | (APAN PEJABAT, PE       | RABOT DAN KELE        |
| 5 B6                                                    | KETUA SETIAUSAHA PERBENDAHAP 100                                     | 5                              | JABATAN AKAUNTAN NEGA               | RA NEGERI SEMBILAN              | 27021201                                          | PEJABAT PENG                 | ARAH JANM NEGE                    | RI SEMBILAI A143510                         | 0 ALAT KELENG        | (APAN PEJABAT, PE       | RABOT DAN KELE        |
| 6 B6                                                    | KETUA SETIAUSAHA PERBENDAHAP100                                      | 5                              | JABATAN AKAUNTAN NEGA               | RA NEGERI SEMBILAN              | 27021201                                          | PEJABAT PENG                 | ARAH JANM NEGE                    | RI SEMBILAI A143510                         | 0 ALAT KELENG        | (APAN PEJABAT, PE       | RABOT DAN KELE        |
| 8 B6                                                    | KETUA SETIAUSAHA PERBENDAHAP 100                                     | 5                              | JABATAN AKAUNTAN NEGA               | RA NEGERI SEMBILAN              | 27021201                                          | PEJABAT PENG                 | ARAH JANM NEGEL                   | RI SEMBILAI A 143610<br>RI SEMBILAI A143610 | 0 ALAT KELENG        | (APAN PEJABAT, PE       | RABOT DAN KELE        |
| 9 B6                                                    | KETUA SETIAUSAHA PERBENDAHAF 100                                     | 5                              | JABATAN AKAUNTAN NEGA               | RA NEGERI SEMBILAN              | 27021201                                          | PEJABAT PENG                 | ARAH JANM NEGEL                   | RI SEMBILAI A143510                         | 0 ALAT KELENG        | (APAN PEJABAT, PE       | RABOT DAN KELE        |
| 10 86                                                   | KETUA SETIAUSAHA PERBENDAHAP100                                      | 5                              | JABATAN AKAUNTAN NEGA               | RA NEGERI SEMBILAN              | 27021201                                          | PEJABAT PENG                 | ARAH JANM NEGE                    | RI SEMBILA/A143510                          | 0 ALAT KELENG        | (APAN PEJABAT, PE       | RABOT DAN KELE        |
| 11 B6                                                   | KETUA SETIAUSAHA PERBENDAHAF 100                                     | 5                              | JABATAN AKAUNTAN NEGA               | RA NEGERI SEMBILAN              | 27021201                                          | PEJABAT PENG                 | ARAH JANM NEGE                    | RI SEMBILA/A143510                          | 0 ALAT KELENG        | KAPAN PEJABAT, PE       | RABOT DAN KELE        |
| 12 B6                                                   | KETUA SETIAUSAHA PERBENDAHAP 100                                     | 5                              | JABATAN AKAUNTAN NEGA               | RA NEGERI SEMBILAN              | 27021201                                          | PEJABAT PENG                 | ARAH JANM NEGE                    | RI SEMBILA/A143510                          | 0 ALAT KELENG        | (APAN PEJABAT, PE       | RABOT DAN KELE        |
| 13 B6                                                   | KETUA SETIAUSAHA PERBENDAHAP 100                                     | 5                              | JABATAN AKAUNTAN NEGA               | RA NEGERI SEMBILAN              | 27021201                                          | PEJABAT PENG                 | ARAH JANM NEGE                    | RI SEMBILA/A143510                          | 0 ALAT KELENG        | (APAN PEJABAT, PE       | RABOT DAN KELE        |
|                                                         | WERE OFFICIALLY DEPOSITION AND                                       | -                              |                                     |                                 |                                                   | OF UNIT OF U                 | and the second                    |                                             | A CHAT OF PRO        | AND DE LIDET DE         | SADOT DAILUPUT        |

iii. Salinkan Laporan Baki Aset (LBA) ke templat Laporan Perbezaan Baki Aset di *sheet* LBA

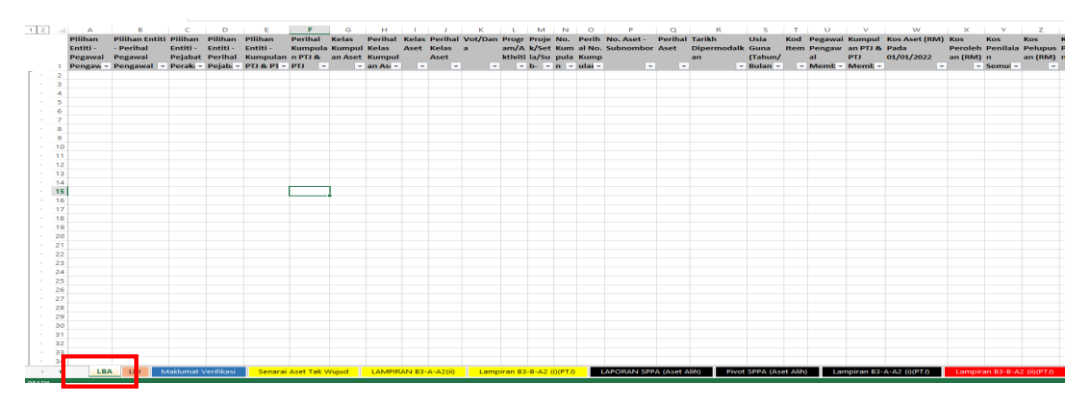

3.3. Muat turun Laporan Data Induk (LDI).

| Tugasan Data Induk Bauc                                                     | ar Jurnal Perolehan Pengurusan Arahan Pembayaran Peral                                                        | kaunan Aset Laporan JSM                            |
|-----------------------------------------------------------------------------|----------------------------------------------------------------------------------------------------|----------------------------------------------------|
| Aset Aset Pajakan Kewangan                                                  | Aset Konsesi Kod Item Maklumat Pembekal Borang Akaun Puka                                                     | al Surat Setuju Terima Laporan Laporan             |
| Data Induk Aset     Aset Konsesi     Aset Konsesi     Aset Pajakan Kewangan | Jana Cetak<br>PILIHAN TEN <mark>DON MASA BELABODAN</mark>                                                     | Tarikh Diwujudkan: 01.01.2018<br>hingga 30.06.2022 |
| Masukkan PTJ<br>Dipertanggung                                               | Tarikh Diwujud an 01.01.2018 C Sehingga 30.06.2022                                                            | រ៍ទ<br>រទ                                          |
|                                                                             | Kumpulan PTJ & PTJ Dipertanggung 27021201                                                                     |                                                    |
|                                                                             | PILIHAN OBJEK Vot/Dana Program/Aktiviti atau Projek/Setia/Subsetia/CP                                         | Sehingga 🔄 🕏                                       |
| (                                                                           | FORMAT LAPORAN<br>O ALV Pilih Format AL                                                                       | _V                                                 |
|                                                                             | PILIHAN TAMBAHAN Kelas Aset (Kod Akaun) Carian Berdasarkan:  Nombor Aset-Subnombor                            | i s•                                               |
|                                                                             | No. Aset I Schingga<br>Subnombor I Schingga<br>Baki Usia Guna (Tahun/Bulan): /<br>Pilihan Status Aset © Semua |                                                    |
|                                                                             | ⊂ Aktif<br>⊂ Tidak Aktif<br>⊂ Tidak <i>Aktif</i><br>⊂ No. Kumpulan Aset                                       |                                                    |
|                                                                             | No. Kumpulan Aset Sehin                                                                                       | gga 🔄                                              |

i. Modul Data Induk >> Laporan >> Laporan Data Induk >>Jana

- ii. Klik >> EXPORT TO MICROSOFT EXCEL dan save di desktop computer. (Rename Table Laporan Data Induk)
- iii. Salinkan Laporan Data Induk (LDI) ke templat Laporan Perbezaan Baki Aset di *sheet* LDI

| 2  | A                        | 8                                | С                   | D                        | E                         | F                                 | G     | н            | 1          | J        | K                 | L L         | М                    | N           |
|----|--------------------------|----------------------------------|---------------------|--------------------------|---------------------------|-----------------------------------|-------|--------------|------------|----------|-------------------|-------------|----------------------|-------------|
|    | Pilihan Entiti - Pegawai | Pilihan Entiti - Perihal Pegawai | Pilihan Entiti -    | Pilihan Entiti - Perihal | Pilihan Entiti - Kumpulan | Pilihan Entiti - Perihal Kumpulan | Kelas | Perihal      | No. Aset - | Perihal  | Tarikh            | Tarikh      | Tarikh               | Tarikh I    |
|    | Pengawal Dipertanggung   | Pengawal Dipertanggung           | Pejabat Perakaunan  | Pejabat Perakaunan       | PTJ & PTJ Dipertanggung   | PTJ & PTJ Dipertanggung           | Aset  | Kelas Aset   | Subnombor  | Aset     | Diwujudkan        | Dikemaskini | Dipermodalkan        | Tidak Aktif |
| -  |                          |                                  |                     |                          |                           |                                   |       |              |            |          |                   |             |                      |             |
| 2  |                          |                                  |                     |                          |                           |                                   |       |              |            |          |                   |             |                      |             |
| -  |                          |                                  |                     |                          |                           |                                   |       |              |            |          |                   |             |                      |             |
| -  |                          |                                  |                     |                          |                           |                                   |       |              |            |          |                   |             |                      |             |
| 6  |                          |                                  |                     |                          |                           |                                   |       |              |            |          |                   |             |                      |             |
| 7  |                          |                                  |                     |                          |                           |                                   |       |              |            |          |                   |             |                      |             |
| 8  |                          |                                  |                     |                          |                           |                                   |       |              |            |          |                   |             |                      |             |
| 9  |                          |                                  |                     |                          |                           |                                   |       |              |            |          |                   |             |                      |             |
| 10 |                          |                                  |                     |                          |                           |                                   |       |              |            |          |                   |             |                      |             |
| 11 |                          |                                  |                     |                          |                           |                                   |       |              |            |          |                   |             |                      |             |
| 12 |                          |                                  |                     |                          |                           |                                   |       |              |            |          |                   |             |                      |             |
| 13 |                          |                                  |                     |                          |                           |                                   |       |              |            |          |                   |             |                      |             |
| 14 |                          |                                  |                     |                          |                           |                                   |       |              |            |          |                   |             |                      |             |
| 15 |                          |                                  |                     |                          |                           |                                   |       |              |            |          |                   |             |                      |             |
| 16 |                          |                                  |                     |                          |                           |                                   |       |              |            |          |                   |             |                      |             |
| 17 |                          |                                  |                     |                          |                           |                                   |       |              |            |          |                   |             |                      |             |
| 18 |                          |                                  |                     |                          |                           |                                   |       |              |            |          |                   |             |                      |             |
| 19 |                          |                                  |                     |                          |                           |                                   |       |              |            |          |                   |             |                      |             |
| 20 |                          |                                  |                     |                          |                           |                                   |       |              |            |          |                   |             |                      |             |
| !1 |                          |                                  |                     |                          |                           |                                   |       |              |            |          |                   |             |                      |             |
| 22 |                          |                                  |                     |                          |                           |                                   |       |              |            |          |                   |             |                      |             |
| 13 |                          |                                  |                     |                          |                           |                                   |       |              |            |          |                   |             |                      |             |
| 14 |                          |                                  |                     |                          |                           |                                   |       |              |            |          |                   |             |                      |             |
| 25 |                          |                                  |                     |                          |                           |                                   |       |              |            |          |                   |             |                      |             |
| 26 |                          |                                  |                     |                          |                           |                                   |       |              |            |          |                   |             |                      |             |
| 27 |                          |                                  |                     |                          |                           |                                   |       |              |            |          |                   |             |                      |             |
| 28 |                          |                                  |                     |                          |                           |                                   |       |              |            |          |                   |             |                      |             |
| 19 |                          |                                  |                     |                          |                           |                                   |       |              |            |          |                   |             |                      |             |
| 10 |                          |                                  |                     |                          |                           |                                   |       |              |            |          |                   |             |                      |             |
| 11 |                          |                                  |                     |                          |                           |                                   |       |              |            |          |                   |             |                      |             |
| 12 |                          |                                  |                     |                          |                           |                                   |       |              |            |          |                   |             |                      |             |
| 13 |                          |                                  |                     |                          |                           |                                   |       |              |            |          |                   |             |                      |             |
| 14 |                          |                                  |                     |                          |                           |                                   |       |              |            |          |                   |             |                      |             |
| 15 |                          |                                  |                     |                          |                           |                                   |       |              |            |          |                   |             |                      |             |
| 10 |                          | M Klumat Verifikasi              | arai Acet Tak Wujud | LAMPIRAN R3-A-A2(0)      | Lampiran B3-B-A2 (0)      | TI) LADORAN SDDA (Acet Alik)      |       | ivot SPDA./A | cot Alih)  | Lampire  | n 83-4-42-00      | Th lam      | niran 83-8-42 @c     | PTN C       |
| 1  |                          | Sena Sena                        |                     | LARVIE IDAIN DO"A"A2(II) | campiral b5-6-A2 (I)(P    | Daronaln Spra (Aset Allin)        |       | NOL SPRA (A  | second)    | camipite | air 05 A'AZ (I)(i | Lain        | piran 05-6-A2 (ii)(i |             |

## 4. TINDAKAN VERIFIKASI ASET

|      |                  | P                               |               | 0                                        | c                                         | F                      | c                  |                     |                  |                               | V                             |     |                           |                           |
|------|------------------|---------------------------------|---------------|------------------------------------------|-------------------------------------------|------------------------|--------------------|---------------------|------------------|-------------------------------|-------------------------------|-----|---------------------------|---------------------------|
|      | -                | D                               |               | 5                                        | E.                                        | r                      | 6                  | n                   |                  | DENCECALIAN VEMILIUDAN        | ~                             |     | DENCECALIAN KENTINDAN     |                           |
|      | No. Asat -       | ID Jama Asat (Jika tiada ID Jam |               |                                          |                                           | No. Siri/Casis/No. Hak | Taribb             | Kes Asat (RM) Parla |                  | FIZIKALASET                   | STATUS TERVINI FIZIKAL ASET   |     | FIZIKALASET               |                           |
|      | Subnombor        | Aset, Sila Kemaskini Data Indu  | Kelas Aset    | Perihal Aset                             | Butiran Lain Perihal Aset                 | Milik                  | Dipermodalkan      | 30.06.2022          | Nilai Buku (RM)  | (W) - Wujud Ada Di LBA        | (Sekiranya TW Rujuk Column V) |     | (W)-Wuiud                 | STATUS T                  |
| 1    | -                |                                 | <b>v v</b>    | -                                        | -                                         | -                      |                    | -                   | -                | (TW) - Tak Wujud Ada Di LB -T | <b>T</b>                      | -   | (TW) - Tak Wujud          |                           |
| 2    | 100000781197-0   | KK/JANM/05-01/H/07/1            | A1434101      | TRAK RINGAN ATAU KENDERAAN UTILITI SUKAN | Toyota Fortuner                           | PN111NV5107003517      | 23/10/2007         | 96,717.81           | 1,611.96         | W                             |                               |     | Tak Wujud (TW) Ada Di LBA | Pindahan Keluar Belum Di  |
|      | 100000781829-0   | KK/JANM/05-01/H/09/16           | A1434101      | TRAK RINGAN ATAU KENDERAAN UTILITI SUKAN | X-trail 4Wd 2.5L                          | PN8TBNT30TCA57300      | 22/06/2005         | 93.813.71           | 11,987.31        | W                             |                               |     |                           | Pelupusan Belum Diperaki  |
| ÷.   | 100000781516-0   | KK/JANM/05-01/H/09/11           | A1435101      | PENGHAWA DINGIN                          | York 1 SHP                                | 20522712-00838         | 29/12/2005         | 3,000,00            | 0.00             | W                             |                               |     |                           | Lain-Lain Aset Yang Belum |
|      | 100000781594-0   | KK/JANM/05-01/H/09/12           | 41435101      | PENGHAWA DINGIN                          | York 1 SHP                                | Tiada                  | 29/12/2005         | 2 250 00            | 0.00             | W                             |                               |     |                           |                           |
|      | 100000704/7000   | industrial of a hubbles         | 14125401      |                                          | No. 4 Page                                | 2002020200000          | 20/42/2003         | 2,250,00            | 0.00             |                               |                               |     |                           |                           |
|      | 100000781070-0   | NN/2414N/03-01/11/03/123        | 64400404      | r Englisher Diregin                      | TOR LIPP                                  | 2032273200032          | 23/12/2003         | 2,230.00            | 0.00             |                               |                               |     |                           |                           |
| 7    | 100000/81/49-0   | KK/JANM/05-01/H/09/15           | A1435101      | PENGHAWA DINGIN                          | Tork 2.0 HP                               | 20524/12-3319/         | 29/12/2005         | 3,800.00            | 0.00             | w                             |                               |     |                           |                           |
| 8    | 100000782147-0   | KK/JANM/05-01/H/09/7            | A1435101      | PENGHAWA DINGIN                          | York 1.5 HP                               | 20522712-00829         | 29/12/2005         | 2,250.00            | 0.00             | W                             |                               |     |                           |                           |
| 9    | 100000783809-0   | KK/JANM/05-01/H/11/1            | A1435101      | PENGHAWA DINGIN                          | Acson 1.0 HP                              | Tiada                  | 02/08/2011         | 2,300.00            | 0.00             | W                             |                               |     |                           |                           |
| 10   | 100000783967-0   | KK/JANM/05-01/H/12/6            | A1435101      | MESIN MENCARIK KERTAS ATAU AKSESORI      | HSM Securio 834 S                         | Tiada                  | 10/08/2012         | 3,450.00            | 28.75            | W                             |                               |     |                           |                           |
| 11   | 100000784048-0   | KK/JANM/05-01/H/12/7            | A1435101      | PENGHAWA DINGIN                          | Acson 2.5HP                               | Tiada                  | 10/09/2012         | 4,200.00            | 70.00            | W                             |                               |     |                           |                           |
| 12   | 100000789738-0   | KK/JANM/05-01/H/17/10           | A1435101      | KAMERA DIGITAL                           | SONY ALPHA A6300                          | Tiada                  | 15/11/2017         | 6,000.00            | 3,200.00         | W                             |                               |     |                           |                           |
| 13   | 100000789896-0   | KK/JANM/05-01/H/17/12           | A1435101      | PENGHAWA DINGIN                          | ACSON AIR COND 2.5HP (A5WM255/A5LC25C)    | 2059361205679/2060061  | 08/12/2017         | 2,490.00            | 1,348.75         | W                             |                               |     |                           |                           |
| - 14 | 100000789975-0   | KK/JANM/05-01/H/17/13           | A1435101      | PENGHAWA DINGIN                          | ACSON AIR COND CASSETTE (A5CK30F/A5LC28C) | 2059390700902/2059451  | 08/12/2017         | 3,510.00            | 1,901.25         | W                             |                               |     |                           |                           |
| 15   | 100000790609-0   | KK/JANM/05-01/H/17/9            | A1435101      | MESIN MENCARIK KERTAS ATAU AKSESORI      | SHREDDER MACHINE - GBC                    | PM1707601146           | 20/11/2017         | 2,980.00            | 1,589.33         | W                             |                               |     |                           |                           |
| 16   | 100000792893-0   | KK/JANM/05-01/I/09/188          | A1435101      | PAPAN PUTIH INTERAKTIF ATAU AKSESORI     | Electronic white board                    | TIDAK BERKAITAN        | 29/12/2005         | 6,400.00            | 0.00             | W                             |                               |     |                           |                           |
| 17   | 100000792814-0   | KK/JANM/05-01/1/09/187          | A1435102      | MEJA PERSIDANGAN                         | Meja persidangan utama                    | TIDAK BERKAITAN        | 29/12/2005         | 9,500.00            | 0.00             | W                             |                               |     |                           |                           |
| 18   | 100000793368-0   | KK/JANM/05-01/I/14/30           | A1435102      | MEJA                                     | meja pengurusan dan profesional           | TIDAK BERKAITAN        | 07/11/2014         | 2,000.00            | 466.67           | W                             |                               |     |                           |                           |
| 19   | 100001756653-0   | KATEGORI ASET TAK ALIIH         | A1435199      | PERKHIDMATAN PEMASANGAN PERMUKAAN KAUNT  |                                           | DI TIDAK BERKAITAN     | 24/09/2023         | 4,400.00            | 4,033.33         | W                             |                               |     |                           |                           |
| 20   | 100000790688-0   | KK/JANM/05-01/I/09/129          | A1435199      | MEATUUS                                  | Maja tulis<br>Maja tulis                  | TIDAK BERKAITAN        | 29/12/2009         | 2,000.00            | 0.00             | W                             |                               |     |                           |                           |
| 22   | 10000073076747.0 | XX/3RMW(05/01/1/05/130          | A1435155      | MEATING                                  | Meja colo                                 | TIDAK BERKAITAN        | 23/12/2003         | 2,000.00            | 0.00             | w                             |                               |     |                           |                           |
| 23   | 100000790926-0   | KK/JANM/05-01/I/09/132          | 41435199      | MELATING                                 | Maja tulit                                | TIDAK BERKAITAN        | 29/12/2009         | 2,000.00            | 0.00             | W                             |                               |     |                           |                           |
| 24   | 100000791004-0   | KK/JANM/05-01/I/09/133          | A1435199      | MEIATULIS                                | Meia tulis                                | TIDAK BERKAITAN        | 29/12/2005         | 2,000.00            | 0.00             | W                             |                               |     |                           |                           |
| 25   | 100000791080-0   | KK/JANM/05-01/1/09/134          | A1435199      | MEIATULIS                                | Meia tulis                                | TIDAK BERKAITAN        | 29/12/2009         | 2,000.00            | 0.00             | W                             |                               |     |                           |                           |
| 28   | 100000791159-0   | KK/JANM/05-01/1/09/135          | A1435199      | MEIATULIS                                | Mejatulis                                 | TIDAK BERKAITAN        | 29/12/2009         | 2,000.00            | 0.00             | W                             |                               |     |                           |                           |
| 27   | 100000791238-0   | KK/JANM/05-01/1/09/136          | A1435199      | MEIATULIS                                | Mejatulis                                 | TIDAK BERKAITAN        | 29/12/2005         | 2,000.00            | 0.00             | W                             |                               |     |                           |                           |
| 28   | 100000791317-0   | KK/JANM/05-01/1/09/137          | A1435199      | MEIATUUS                                 | Meja tulis                                | TIDAK BERKAITAN        | 29/12/2005         | 2,000.00            | 0.00             | W                             |                               |     |                           |                           |
| 23   | 100000791396-0   | KK/JANM/05-01/I/09/138          | A1435199      | MEIATUUS                                 | Meja tulis                                | TIDAK BERKAITAN        | 29/12/2009         | 2,000.00            | 0.00             | W                             |                               |     |                           |                           |
| 30   | 100000791474-0   | KK/JANM/05-01/1/09/139          | A1435199      | MEIATULIS                                | Meja tulis                                | TIDAK BERKAITAN        | 29/12/2005         | 2,000.00            | 0.00             | W                             |                               |     |                           |                           |
| 31   | 100000791553-0   | KK/JANM/05-01/1/09/140          | A1435199      | MEIATULIS                                | Meja tulis                                | TIDAK BERKAITAN        | 29/12/2009         | 2,000.00            | 0.00             | W                             |                               |     |                           |                           |
| - 32 | 100000791632-0   | KK/JANM/05-01/I/09/141          | A1435199      | MEIATULIS                                | Meja tulis                                | TIDAK BERKAITAN        | 29/12/2009         | 2,000.00            | 0.00             | W                             |                               |     |                           |                           |
| 33   | 100000791714-0   | KK/JANM/05-01/I/09/142          | A1435199      | MEIATUUS                                 | Meja tulis                                | TIDAK BERKAITAN        | 29/12/2005         | 2,000.00            | 0.00             | W                             |                               |     |                           |                           |
|      | 100000791792-0   | XX/JRNN/05-01/1/09/143          | A1435199      | MEATURS                                  | Meja tulis<br>Meja tulis                  | TIDAK BERKAITAN        | 29/12/2005         | 2,000.00            | 0.00             | W                             |                               |     |                           |                           |
|      | 100000791949.0   | vy/unit/op/op/paging            | A1425199      | MEATING                                  | Main tulir                                | TIDAK PERKAITAN        | 29/12/2009         | 2,000.00            | 0.00             | w                             |                               |     |                           |                           |
| 37   | 10000079202740   | KK/JANM/05/01/J/09/146          | 41435199      | MELATINIS                                | Meiatulis                                 | TIDAK BERKAITAN        | 29/12/2005         | 2,000.00            | 0.00             | W                             |                               |     |                           |                           |
| 38   | 100000792105-0   | KK/JANM/05-01/I/09/147          | A1435199      | MEIATULIS                                | Meiatulis                                 | TIDAK BERKAITAN        | 29/12/2009         | 2.000.00            | 0.00             | W                             |                               |     |                           |                           |
| 39   | 100000792184-0   | KK/JANM/05-01/1/09/148          | A1435199      | MEJATULIS                                | Meja tulis                                | TIDAK BERKAITAN        | 29/12/2009         | 2,000.00            | 0.00             | W                             |                               |     |                           |                           |
| 40   | 100000792263-0   | KK/JANM/05-01/I/09/149          | A1435199      | MEJATULIS                                | Meja tulis                                | TIDAK BERKAITAN        | 29/12/2005         | 2,000.00            | 0.00             | W                             |                               |     |                           |                           |
| 41   | 100000792342-0   | KK/JANM/05-01/1/09/150          | A1435199      | MEJATULIS                                | Meja tulis                                | TIDAK BERKAITAN        | 29/12/2009         | 2,000.00            | 0.00             | W                             |                               |     |                           |                           |
| 42   | 100000792420-0   | KK/JANM/05-01/I/09/151          | A1435199      | MEIATULIS                                | Meja tulis                                | TIDAK BERKAITAN        | 29/12/2005         | 2,000.00            | 0.00             | W                             |                               |     |                           |                           |
| 43   | 100000792499-0   | KK/JANM/05-01/I/09/152          | A1435199      | MEIATULIS                                | Meja tulis                                | TIDAK BERKAITAN        | 29/12/2005         | 2,000.00            | 0.00             | W                             |                               |     |                           |                           |
| 44   | 100000792578-0   | KK/JANM/05-01/1/09/153          | A1435199      | MEIATULIS                                | Meja tulis                                | TIDAK BERKAITAN        | 29/12/2005         | 2,000.00            | 0.00             | W                             |                               |     |                           |                           |
| 45   | 100000792656.0   | TEXTIQUES INC. N. I. ING. H.C.4 | 141435199     |                                          | Main tolis                                | ITIDAY RERVAITAN       | 1 29/12/2009       | 2 000 00            | 0.00             | W                             |                               | 0   |                           |                           |
|      | • • … 🧾          | Makiumat verifikasi             | enarai Aset T | ak wujud LAMPIRAN B3-A-A2(II)            | Lampiran 63-6-A2 (I)(PTJ) LAPORAN SPP     | A (Aset Alin) Privot   | t SPPA (Aset Alih) | Lampiran            | 63-A-A2 (I)(PTJ) | Lampiran B3-B-A2 (            | lij(PTJ) Ringkasan La         | . t | ) : 4                     | Þ                         |

4.1. Menggunakan Templat Laporan Perbezaan Baki Aset yang telah disediakan.

- Jumlah aset di LBA
  - Kolum A (No. Aset Subnombor) Jumlah Aset di baris 20,001 perlu sama dengan jumlah aset di LBA yang telah dikemaskini.
  - Kolum H (Kos Aset Pada 30.06.2022) Jumlah kos aset perlu tepat dengan jumlah di Kolum AD LBA.
- 4.2. PTJ perlu melakukan verifikasi ke atas keseluruhan aset yang terdapat di PTJ berdasarkan kepada senarai aset di LBA bagi mengesahkan kewujudan aset fizikal di PTJ.
- 4.3. PTJ boleh merujuk laporan pemeriksaan/ verifikasi aset bukan kewangan daripada Sistem Pengurusan Aset (SPA), laporan kedudukan kos dan nilaian aset tak alih JKR.PATA-3C (Pekeliling AM Bil.2 Tahun 2012 TPATA) atau lain-lain laporan dan dokumen berkaitan bagi tindakan verifikasi ini.
- 4.4. Semasa proses verifikasi, PTJ perlu kenalpasti dan lengkapkan maklumat dalam kolum seperti berikut:
  - i. W jika wujud;
  - ii. TW jika tidak wujud;
  - iii. Status Terkini bagi aset yang tidak wujud; Rujuk column V

#### 5. PROSES PENYEDIAAN LAPORAN PERBEZAAN BAKI ASET

- 5.1. Semak maklumat di Sheet;
  - i. Senarai Aset Tak Wujud
    - a. Refresh bagi mengemaskini data di table Pengesahan Kewujudan Fizikal Aset. Letakkan kursor dalam table Pengesahan Kewujudan Fizikal Aset, pada tab Analyzer >>Refresh/ Data >>Refresh; dan
    - b. Filter TW bagi Pengesahan Fizikal Aset
    - c. Filter Kategori Laporan dan tick Aset Alih dan Aset Tak Alih

| N H |     | 2 N T                                                      |                                |                    |                                      |                    |                               | IVA- (NOC                        | а н и) -зилио.zuzz pene                    | rangan test aua catata | nusisk - excel         |                                  |
|-----|-----|------------------------------------------------------------|--------------------------------|--------------------|--------------------------------------|--------------------|-------------------------------|----------------------------------|--------------------------------------------|------------------------|------------------------|----------------------------------|
| FI  | LE  | HOME INSERT                                                | PAGE LAYOUT                    | FORMULAS DAT       | A REV W                              | VIEW               |                               |                                  |                                            |                        |                        |                                  |
| Fro | m F | From From Other<br>Web Text Sources *<br>Get External Data | Existing Refr<br>Connection Al | Connections        | 2↓ <mark>Z 2</mark><br>Z↓ Sot<br>sot | Filter             | Text to Flash<br>Columns Fill | Remove Dat<br>Duplicates Validat | a Consolidate Wi<br>ion ~ Ana<br>ata Tools | hat-If Relationships   | Group Ungroup Subtotal | *∃ Show Detail<br>-∃ Hide Detail |
| H3  |     | • : X V                                                    | fx                             |                    |                                      |                    |                               |                                  |                                            |                        |                        |                                  |
|     | Α   | В                                                          |                                | С                  | D                                    | E                  | F                             | G                                | н                                          | 1                      | J                      | К                                |
| 1   |     | Untuk di isi di lapora                                     | an:                            |                    |                                      |                    |                               |                                  |                                            |                        |                        |                                  |
| 2   |     | Lampiran B3-A-A2                                           | (ii) - SENARAI AS              | SET TIDAK WUJU     | D TETAPI ADA                         | DI LAPORAN BAK     | ASET (LBA)                    |                                  |                                            |                        |                        |                                  |
| 3   |     | Lampiran B3-B-A2                                           | (ii) - SENARAI AS              | SET TIDAK WUJU     | D TETAPI ADA                         | DI LAPORAN BAKI    | ASET (LBA)                    |                                  |                                            |                        |                        |                                  |
| 4   |     | * Filter: Pengesahan K                                     | ewujudan Aset->                | Tak Wujud Tetapi   | Ada Di LBA (TW                       | ()                 |                               |                                  |                                            | Ī                      |                        |                                  |
| 5   |     | * Filter: Kategori Lapor                                   | an: Aset Alih/ Atk             | & Aset Tak Alih sa | ahaja. Copy dan                      | paste kedalam lapo | ran                           |                                  |                                            |                        |                        |                                  |
| 6   |     |                                                            |                                |                    |                                      |                    |                               |                                  |                                            |                        |                        |                                  |
| 7   |     | PENGESAHAN KEWUJU                                          | DAN FIZIKAL ASET               | TW TW              | Τ.                                   |                    |                               |                                  |                                            |                        |                        |                                  |
| 8   |     |                                                            |                                |                    |                                      |                    |                               |                                  |                                            |                        |                        |                                  |
| 10  |     | Kategori Laporan (AA/,                                     | ATK/Aset Tak Alih              | i) Kod Pegawai Pei | ng: Kod Pejabat                      | Peral Kod PTJ Memb | əay: Kod PTJ Dip              | erta Kod Pegawa                  | i Penga Kod Pejaba                         | t Perak: Kelas Aset    | Perihal Aset           | No. Aset - Subnombo              |
| 11  |     | ASET ALIH/ ATK                                             |                                | B6                 | 1005                                 | 27021201           | 27021201                      | B6                               | 1005                                       | A1435201               | KOMPUTER RIBA          | 100001318496-0                   |
| 12  |     | ASET ALIH/ ATK                                             |                                | B6                 | 1005                                 | 27021201           | 27021201                      | B6                               | 1005                                       | A1435201               | KOMPUTER MEJA          | 100000787600-0                   |
| 13  |     | ASET ALIH/ ATK                                             |                                | B6                 | 1005                                 | 27021201           | 27021201                      | B6                               | 1005                                       | A1435201               | KOMPUTER MEJA          | 100000787678-0                   |
| 14  |     | ASET ALIH/ ATK                                             |                                | B6                 | 1005                                 | 27021201           | 27021201                      | B6                               | 1005                                       | A1435201               | KOMPUTER MEJA          | 100000787757-0                   |
| 15  |     | ASET ALIH/ ATK                                             |                                | B6                 | 1005                                 | 27021201           | 27021201                      | B6                               | 1005                                       | A1435201               | KOMPUTER MEJA          | 100000787835-0                   |
| 16  |     | ASET ALIH/ ATK                                             |                                | B6                 | 1005                                 | 27021201           | 27021201                      | B6                               | 1005                                       | A1435201               | KOMPUTER MEJA          | 100000787914-0                   |
| 17  |     | ASET ALIH/ ATK                                             |                                | B6                 | 1005                                 | 27021201           | 27021201                      | B6                               | 1005                                       | A1435201               | KOMPUTER MEJA          | 100000787996-0                   |
| 18  |     | ASET ALIH/ ATK                                             |                                | B6                 | 1005                                 | 27021201           | 27021201                      | B6                               | 1005                                       | A1435201               | KOMPUTER MEJA          | 100000788075-0                   |
|     |     |                                                            |                                |                    |                                      |                    |                               |                                  |                                            |                        |                        |                                  |

| 6              | <b>5</b> - ∂-∓         |                              |                          |                  |                 |                             |               | TVA- (Kod PTJ) -     | 80.06.2022 penerang        | ın test ada catatan <i>a</i> | lsx - Excel          |                           |                        |                        | ?            |                     |
|----------------|------------------------|------------------------------|--------------------------|------------------|-----------------|-----------------------------|---------------|----------------------|----------------------------|------------------------------|----------------------|---------------------------|------------------------|------------------------|--------------|---------------------|
| FILE<br>Normal | HOME INSERT            | PAGE LAYOUT FORMUL           | AS DATA<br>Bar Q<br>Zoom | REVIEW           | New A<br>Window | rrange Freeze<br>All Panes* | Split<br>Hide | Diview Side by Side  | ing<br>Switch<br>Windows * | Macros                       |                      |                           |                        |                        | Shahaniza    | Binti Mat Zin 👻 🎆   |
|                | Workbook Views         | Show                         |                          | Zoom             |                 |                             | W             | indow                |                            | Macros                       |                      |                           |                        |                        |              | ^                   |
| G6             | * : × .                | √ f <sub>×</sub>             |                          |                  |                 |                             |               |                      |                            |                              |                      |                           |                        |                        |              | A                   |
| A              |                        | R                            | c                        | D                |                 | F                           | F             | G                    | н                          | 1                            | J                    | К                         | L                      | м                      | N            | 0                   |
| 1              | Untuk di isi di lapo   | oran:                        |                          |                  |                 |                             |               |                      |                            |                              |                      |                           |                        |                        |              |                     |
| 2              | Lampiran B3-A-A        | 2 (ii) - SENARAI ASET TID    | AK WUJUD                 | TETAPI ADA I     | DI LAPORA       | BAKI ASET                   | (LBA)         |                      |                            |                              |                      |                           |                        |                        |              |                     |
| 3              | Lampiran B3-B-A        | 2 (ii) - SENARAI ASET TID    | AK WUJUD                 | TETAPI ADA I     | DI LAPORA       | BAKI ASET                   | (LBA)         |                      |                            |                              |                      |                           |                        |                        |              |                     |
| 4              | * Filter: Pengesahan   | Kewujudan Aset-> Tak Wu      | jud Tetapi A             | da Di LBA (TW)   |                 |                             |               |                      |                            |                              |                      |                           |                        |                        |              |                     |
| 5              | * Filter: Kategori Lap | ooran: Aset Alih/ Atk & Aset | Tak Alih sah             | haja. Copy dan p | oaste kedala    | laporan                     |               |                      |                            |                              |                      |                           |                        |                        |              |                     |
| 0              | DENCECAUAN FORM        |                              | TH                       | r                |                 |                             |               |                      | +                          |                              |                      |                           |                        |                        |              |                     |
| 1              | PENGESAHAN KEWU        | JUDAN FIZIKAL ASET           | IW J                     | ·                | -               |                             |               |                      |                            |                              |                      |                           |                        |                        |              |                     |
| 8              | Katanari Lanaran (A    | Search                       | P                        | Ked Degrad       | Don Kod Do      | hat Deral Key               | d DTI More    | he Ked BTI Disectors | w Keyl Degewoi De          | ne Ked Dojahat I             | Keles Aset           | Desibel Acot              | No. Asot. Cubnombor    | ID Jama Asat           | Dilangan lur | alah Milai Duku (I  |
| 10             | Kategori Laporan (Po   | (All)                        |                          | Kou Pegawai      | Pell Kou Pe     | bat Pera Ko                 | a PTJ Melli   | a Kou Pri Dipertang  | si Kou Pegawai Pe          | ng Kou Pejabat i             | Nelas Asec           | PermanAsec                | No. Aset - Submonitori | io cama Asec           | Anot         | ilali Nilai buku (i |
| 11             | ASET ALIM/ ATK         | - W                          |                          | 86               | 1005            | 270                         | 121201        | 27021201             | 86                         | 1005                         | A1425299             | PROJEKTOR PARAPANI CEC    | 100000790452-0         | KK/IANM/05-01/H/17/7   | 1            | 2.26                |
| 12             | ASET ALIH/ ATK         | - TW                         |                          | B6               | 1005            | 270                         | 121201        | 27021201             | 86                         | 1005                         | A1435299             | PROJEKTOR PAPARAN CEC     | 100000790530-0         | KK/IANM/05-01/H/17/8   | 1            | 2.26                |
| 13             | ASET ALIH/ ATK         |                              |                          | B6               | 1005            | 270                         | 021201        | 27021201             | 86                         | 1005                         | A1435299             | PENCETAK LASER            | 100001312774-0         | KK/JANM/05-01/H/19/6   | 1            | 3.66                |
| 14             | ASET ALIH/ ATK         |                              |                          | 86               | 1005            | 270                         | 021201        | 27021201             | 86                         | 1005                         | A1435299             | PAPARAN ATAU SKRIN PR     | 100000781276-0         | KK/JANM/05-01/H/07/4   | 1            |                     |
| 15             | ASET ALIH/ ATK         |                              |                          | B6               | 1005            | 270                         | 021201        | 27021201             | B6                         | 1005                         | A1435299             | RANGKAIAN PERALATAN       | 100001967167-0         | KK/JANM/05-01/H/22/2   | 1            | 14.85               |
| 16             | ASET ALIH/ ATK         |                              |                          | B6               | 1005            | 270                         | 021201        | 27021201             | B6                         | 1005                         | A1435299             | SERVER PENGIMBANG BE      | 100001657747-0         | KK/JANM/05-01/H/20/1   | 1            | 16.8                |
| 17             | ASET ALIH/ ATK         |                              |                          | B6               | 1005            | 270                         | 021201        | 27021201             | 86                         | 1005                         | A1435299             | SERVER PENGIMBANG BE      | 100001657748-0         | KK/JANM/05-01/H/20/2   | 1            | 16.85               |
| 18             | ASET ALIH/ ATK         | Select Multiple Items        |                          | B6               | 1005            | 270                         | 021201        | 27021201             | B6                         | 1005                         | A1435403             | PERALATAN SISTEM AWA      | 100000789817-0         | KK/JANM/05-01/H/17/11  | 1            | 2,62                |
| 19             | ASET ALIH/ ATK         |                              |                          | B6               | 1005            | 270                         | 021201        | 27021201             | B6                         | 1005                         | A1435403             | PROJEKTOR MULTIMEDIA      | 100001706838-0         | KK/JANM/05-01/H/21/1   | 1            | 2,34                |
| 20             | ASET ALIH/ ATK         | OK                           | Cancel                   | B6               | 1005            | 270                         | 021201        | 27021201             | B6                         | 1005                         | A1435403             | PROJEKTOR MULTIMEDIA      | 100001956766-0         | KK/JANM/05-01/H/22/1   | 1            | 2,48                |
| 21             | ASET ALIH/ ATK         | Lauru                        | IIII ADEC TOIL           | B6               | 1005            | 270                         | 021201        | 27021201             | B6                         | 1005                         | A1435399             | VIDEO PERISIAN PERSIDA!   | 100000058355-0         | KK/JANM/05-01/H/19/9   | 1            | 26,84               |
| 22             | ACCT ALBUL ATV         | tale to                      | la test Ver              | - DC             | 1005            | 270                         | 021201        | 27021201             | B6                         | 1005                         | A1435401             | MODUL PERTUKARAN DA       | 100000783888-0         | KK/JANM/05-01/H/11/9   | 1            | 6,18                |
| 23             | ASET ALIH/ ATK         | Lain-La                      | ain Aset Yan             | ng B6            | 1005            | 270                         | 021201        | 27021201             | B6                         | 1005                         | A1435899             | SISTEM KAWALAN KESELA     | 100000781118-0         | KK/JANM/05-01/H/06/99  | 1            | 3,87                |
| 24             | ASET ALIH/ ATK         | Pelup                        | usan Belum               | E B6             | 1005            | 270                         | 021201        | 27021201             | B6                         | 1005                         | A1435201             | KOMPUTER RIBA             | 100001318496-0         | KK/JANM/05-01/H/18/1   | 1            | 6,56                |
| 25             | ASET ALIH/ ATK         | Pelup                        | usan Belum               | 186              | 1005            | 270                         | 021201        | 27021201             | B6                         | 1005                         | A1435201             | SUIS RANGKAIAN            | 100000789422-0         | KK/JANM/05-01/H/15/5   | 1            | 6,01                |
| 26             | ASET ALIH/ ATK         | Pelup                        | usan Belum               | EB6              | 1005            | 270                         | 021201        | 27021201             | B6                         | 1005                         | A1435201             | SUIS RANGKAIAN            | 100000793051-0         | KK/JANM/05-01/I/09/270 | 1            |                     |
| 27             | ASET ALIH/ ATK         | Pelupi                       | usan Belum               | EB6              | 1005            | 270                         | 021201        | 27021201             | B6                         | 1005                         | A1435201             | SUIS RANGKAIAN            | 100000793132-0         | KK/JANM/05-01/I/09/271 | 1            |                     |
| 28             | ASET ALIH/ ATK         | Pelupi                       | usan Belum               | ( B6             | 1005            | 270                         | 021201        | 27021201             | 86                         | 1005                         | A1435201             | PUSAT AKSES TANPA WAY     | 100000789658-0         | KK/JANM/05-01/H/17/1   | 1            | 1,90                |
| 29             | ASET ALIH/ ATK         | Pelup                        | usan Belum               | EB6              | 1005            | 270                         | 021201        | 27021201             | B6                         | 1005                         | A1435201             | PUSAT AKSES TANPA WAY     | 100000790054-0         | KK/JANM/05-01/H/17/2   | 1            | 1,90                |
| 30             | ASET ALIH/ ATK         | Pelupi                       | usan Belum               | E B6             | 1005            | 270                         | 321201        | 27021201             | Bb                         | 1005                         | A1435201             | PUSAT AKSES TANPA WAY     | 100000790133-0         | KK/JANM/05-01/H/17/3   | 1            | 1,90                |
| 31             | ASET ALIH/ ATK         | Pelupi                       | usan Belum               | 186              | 1005            | 270                         | 021201        | 27021201             | 86                         | 1005                         | A1435201             | PUSAT AKSES TANPA WAT     | 100000790212-0         | KK/JANM/05-01/H/1//4   | 1            | 1,90                |
| 32             | ASET ALIH/ ATK         | Pelupi                       | usan belum               | 106              | 1005            | 270                         | 021201        | 27021201             | 00                         | 1005                         | A1435201             | PUSAT ARSES TANPA WAT     | 100000790291-0         | KK/JANN/05-01/H/17/5   | 1            | 1,90                |
| 24             | ASET ALIH/ ATK         | Pelupi                       | usan belum               | 100              | 1005            | 270                         | 021201        | 27021201             | 86                         | 1005                         | A1425201             | PUSAT ARSES TANPA WAT     | 100000790374-0         | KK/JANN/05-01/H/17/6   | 1            | 2,90                |
| 25             | ASET ALIH/ ATK         | Pelup                        | usan Belum               | 186              | 1005            | 270                         | 021201        | 27021201             | 86                         | 1005                         | A1435201             | PROJEKTOK VIDEO           | 100001310437-0         | KK/JANM/05-01/H/15/1   | 1            | 13.50               |
| 36             | ASET ALIH/ ATK         | Pelup                        | usan Belum               | 186              | 1005            | 270                         | 121201        | 27021201             | 86                         | 1005                         | A1435299             | BAR PENCETAK KOD          | 100001866271-0         | KK/IANM/05-01/H/21/3   | 1            | 2 37                |
| 37             | ASET ALIH/ ATK         | Pindat                       | han Keluar B             | 1 R6             | 1005            | 270                         | 021201        | 27021201             | 86                         | 1005                         | A1435201             | KOMPUTER MEIA             | 100000787600-0         | KK/JANM/05-01/H/14/61  | 1            | 95 -                |
| 4              |                        | Maklumat Verifikasi          | Senarai Aset             | t Tak Wujud      | LAMPIRAN        | B3-A-A200                   | Lampira       | n 83-8-42 (D(PT.0    | LAPORAN SPPA               | Aset Alih) Pi                | vot SPPA (Aset Alih) | Lampiran B3-A-A2 (i)(PTJ) | Lampiran 83-8-42 (ii)( | TD (+) : (1)           |              |                     |
| DEAD           | 204 601                |                              | and a react              |                  |                 |                             |               | 00000                |                            |                              | (Core sain)          |                           |                        |                        | m            |                     |
|                |                        |                              |                          | _                |                 |                             |               |                      |                            |                              |                      |                           |                        |                        |              | + 100%              |
|                | o 🛱 💽                  | 📃 🖻 🔯                        | <u>ର</u> ୍               | N 🛛 🕹            | B 🥰             |                             |               |                      |                            |                              |                      |                           |                        | ^                      | ¶⊒ d× ENG    | 25/7/2022           |

#### UNIT PENGURUSAN ASET JANM NS

| HOME INSERT PAGE LAYOUT                                                                                    | FORMULAS DAT                  | A REVIEW VIE                | EW                                 |                                  | TVA- (Kod PTJ) -30    | .06.2022 penerang     | an test ada catata | nulsi - Excel                                                                                                    |                        |                            |                                     | Shahan             | ? 📧 —           |
|----------------------------------------------------------------------------------------------------|-------------------------------|-----------------------------|------------------------------------|----------------------------------|-----------------------|-----------------------|--------------------|----------------------------------------------------------------------------------------------------|------------------------|----------------------------|-------------------------------------|--------------------|-----------------|
| Preview Layout Views<br>Workhook Views                                                                     | Formula Bar<br>Headings Zoorr | 100% Zoom to<br>Selection V | New Arrange Free<br>Vindow All Pan | Split<br>Hide<br>tre<br>s Unhide | Utiew Side by Side    | 9 Switch<br>Windows * | Macros             |                                                                                                    |                        |                            |                                     |                    |                 |
| <i>x</i> → X : •                                                                                           |                               |                             |                                    |                                  |                       |                       |                    |                                                                                                    |                        |                            |                                     |                    |                 |
| A B                                                                                                    | c                             | P                           | E                                  | F                                | G                     | н                     |                    |                                                                                                    | к                      | L                          | м                                   | N                  | 0               |
| Untuk di isi di lanoran:                                                                                   |                               |                             |                                    |                                  |                       |                       |                    |                                                                                                    |                        |                            |                                     |                    |                 |
| Lampiran B3-A-A2 (iii) - SENARALAS                                                                         | ET TIDAK WUUU                 |                             | APORAN BAKLA                       | SET (LBA)                        |                       |                       |                    |                                                                                                    |                        |                            |                                     |                    |                 |
| Lampiran B3-R-A2 (ii) - SENARALAS                                                                          | ET TIDAK WUUU                 | D TETAPI ADA DI I           | ABORAN BAKI A                      | SET (LBA)                        |                       |                       |                    |                                                                                                    |                        |                            |                                     |                    |                 |
| * Cilter: Desgesshap Keuwinden Aset >                                                                      | Tak Mujud Tatani              | Ada DELIRA (TIAI)           | AF ORAIN BARLA                     | SET [LBA]                        |                       |                       |                    |                                                                                                    |                        |                            |                                     |                    |                 |
| <ul> <li>Filter: Pengesanan Kewujudan Aset-&gt;</li> <li>Filter: Vengesanan Kewujudan Aset-&gt;</li> </ul> | Tak wujud Tetapi              | Ada DI LBA (TW)             | to be delayed by a second          |                                  |                       |                       |                    |                                                                                                    |                        |                            |                                     |                    |                 |
| PENGESAHAN KEWUJUDAN FIZIKALASET                                                                           | TW                            | naja. Copy dan pasi         | te kedalam laporal                 |                                  |                       |                       |                    |                                                                                                    |                        |                            |                                     |                    |                 |
| Kategori Laporan (AA/ATK/Aset Tak Alih                                                                     | ) STATUS TERKINI              | i Kod Pegawai Per           | n Kod Pejabat Pera                 | Kod PTJ Mem                      | ba Kod PTJ Dipertangg | Kod Pegawai Pe        | eng: Kod Pejabi    | it P Kelas Aset                                                                                                    | Perihal Aset           | No. Aset - Subnombor       | ID Lama Aset                        | Bilangan J<br>Aset | lumlah Nilai Bu |
| \$1. Sort A to Z                                                                                           | Lain-Lain Aset Y              | n B6                        | 1005                               | 27021201                         | 27021201              | B6                    | 1005               | A1435899                                                                                                    | SISTEM KAWALAN KESEL   | 100000781118-0             | KK/JANM/05-01/H/06/99               | 1                  |                 |
| 2 Sed 7 to 5                                                                                               | Pelupusan Belu                | EB6                         | 1005                               | 27021201                         | 27021201              | B6                    | 1005               | A1435201                                                                                                    | KOMPUTER RIBA          | 100001318496-0             | KK/JANM/05-01/H/18/1                | 1                  |                 |
| As Spirzion                                                                                                | Pelupusan Belu                | 186                         | 1005                               | 27021201                         | 27021201              | 86                    | 1005               | A1435201                                                                                                    | SUIS RANGKAIAN         | 100000789422-0             | KK/JANM/05-01/H/15/5                | 1                  |                 |
| More Sort Options                                                                                          | Pelupusan Belu                | E B6                        | 1005                               | 27021201                         | 27021201              | B6                    | 1005               | A1435201                                                                                                    | SUIS RANGKAIAN         | 100000793051-0             | KK/JANM/05-01/1/09/270              | 1                  |                 |
| 📡 Clear Filter From "Kategori Laporan"                                                                     | Pelupusan Belu                | 186                         | 1005                               | 27021201                         | 27021201              | 86                    | 1005               | A1435201                                                                                                    | SUIS RANGKAIAN         | 100000793132-0             | KK/JANM/05-01/I/09/271              | 1                  |                 |
| Label Filters                                                                                              | Pelupusan Belu                | 186                         | 1005                               | 27021201                         | 27021201              | 86                    | 1005               | A1435201                                                                                                    | PUSAT AKSES TANPA WA   | 100000789658-0             | KK/JANM/05-01/H/17/1                | 1                  |                 |
| Value Filters                                                                                              | Pelupusan Belu                | 186                         | 1005                               | 27021201                         | 27021201              | B6                    | 1005               | A1435201                                                                                                    | PUSAT AKSES TANPA WA   | 100000790054-0             | KK/JANM/05-01/H/17/2                | 1                  |                 |
| <u>v</u> anue Finters                                                                                      | Pelupusan Belu                | 186                         | 1005                               | 27021201                         | 27021201              | 86                    | 1005               | A1435201                                                                                                    | PUSAT AKSES TANPA WAT  | 100000790133-0             | KK/JANM/05-01/H/17/3                | 1                  |                 |
| Search P                                                                                                   | Pelupusan Belu                | 186                         | 1005                               | 27021201                         | 27021201              | 86                    | 1005               | A1435201                                                                                                    | PUSAT AKSES TANPA WA   | 100000790212-0             | KK/IANM/05-01/H/17/4                | 1                  |                 |
| ✓ Select All)                                                                                              | Pelupusan Belu                | 186                         | 1005                               | 27021201                         | 27021201              | B6                    | 1005               | A1435201                                                                                                    | PUSAT AKSES TANPA WA   | 100000790291-0             | KK/JANM/05-01/H/17/5                | 1                  |                 |
| - ASET ALIH/ ATK                                                                                           | Pelunusan Belu                | 186                         | 1005                               | 27021201                         | 27021201              | 86                    | 1005               | A1435201                                                                                                    | PLISAT AKSES TANPA WA  | 100000790374-0             | KK/IANM/05-01/H/17/6                | 1                  |                 |
| ASET TAK ALIH                                                                                              | Pelunusan Belu                | 186                         | 1005                               | 27021201                         | 27021201              | 86                    | 1005               | A1435201                                                                                                    | PROJEKTOR VIDEO        | 100001318497.0             | KK/IANM/05-01/H/19/8                | 1                  |                 |
| ASET ALIH. ASET BIOLOGI DAN ASET T                                                                         | Polynusan Boly                | 186                         | 1005                               | 27021201                         | 27021201              | 86                    | 1005               | A1435201                                                                                                    | PENCETAK GARIS MATRIX  | 100000789579-0             | KK/IANM/05-01/H/16/1                | 1                  |                 |
| = N/A                                                                                                    | Pelupusan Belu                | 196                         | 1005                               | 27021201                         | 27021201              | 86                    | 1005               | A1425209                                                                                                    | PAR PENCETAK KOD       | 100001966271-0             | KK/JANM/05-01/H/20/1                | 1                  |                 |
| - ASET PAJAKAN                                                                                             | Pindahan Kelua                | 86                          | 1005                               | 27021201                         | 27021201              | 86                    | 1005               | A1435201                                                                                                    | KOMPLITER MELA         | 100000787600-0             | KK/JANM/05-01/H/14/61               | 1                  |                 |
|                                                                                                    | Pindahan Kelua                | 86                          | 1005                               | 27021201                         | 27021201              | 86                    | 1005               | A1435201                                                                                                    | KOMPUTER MEIA          | 100000787678-0             | KK/IANM/05-01/H/14/62               | 1                  |                 |
|                                                                                                    | Pindahan Kelua                | 86                          | 1005                               | 27021201                         | 27021201              | 86                    | 1005               | A1435201                                                                                                    | KOMPLITER MELA         | 100000787757.0             | KK/IANM/05-01/H/14/63               | 1                  |                 |
| < >                                                                                                    | Pindahan Kelua                | 180                         | 1005                               | 27021201                         | 27021201              | 86                    | 1005               | A1425201                                                                                                    | KOMPOTER MEIA          | 10000787825.0              | KK/JANM/05-01/H/14/64               | 1                  |                 |
| OK Capital                                                                                                 | Pindahan Kelua                | 196                         | 1005                               | 27021201                         | 27021201              | 86                    | 1005               | A1435201                                                                                                    | KOMPOTER MEIA          | 100000787914-0             | KK/JANM/05-01/H/14/65               | 1                  |                 |
| OK Cancer                                                                                                  | Rindahan Kelua                | 4.86                        | 1005                               | 27021201                         | 27021201              | 96                    | 1005               | A1425201                                                                                                    | KOMPOTER MEIA          | 100000787996.0             | KK/JANM/05-01/H/14/66               | 1                  |                 |
| ASET ALIVI ATK                                                                                             | Biodahan Kelua                | 86                          | 1005                               | 27021201                         | 27021201              | 86                    | 1005               | A1435201                                                                                                    | KOMPOTER MELA          | 100000707330-0             | KK/JANIA/05-01/1/14/00              | 1                  |                 |
| ASET ALIM/ ATK                                                                                             | Pindahan Kelua                | 86                          | 1005                               | 27021201                         | 27021201              | 86                    | 1005               | A1425201                                                                                                    | KOMPLITER MEIA         | 100000788154.0             | KK/IANM/05-01/H/14/69               | 1                  |                 |
| ASET ALIH/ ATK                                                                                             | Pindahan Kelua                | 86                          | 1005                               | 27021201                         | 27021201              | 86                    | 1005               | A1435201                                                                                                    | KOMPLITER MEIA         | 100000788234-0             | KK/IANM/05-01/H/14/60               |                    |                 |
|                                                                                                    | - muanan kelua                | 196                         | 1005                               | 27021201                         | 27021201              | P6                    | 1005               | A1425201                                                                                                    | KOMPUTER MEIA          | 100000789214.0             | KK/IANIA/05-01/H/14/09              | 1                  |                 |
| ASET ALIH/ ATK                                                                                             | Pindahan Keluar               | B/ B6                       | 1005                               | 27021201                         | 27021201              | 86                    | 1005               | A1435201                                                                                                    | KOMPUTER MEIA          | 100000788473-0             | KK/IANM/05-01/H/14/72               | 1                  |                 |
| ASET ALIN/ ATK                                                                                             | Pindahan Keluar               | B: 06                       | 1005                               | 27021201                         | 27021201              | 96                    | 1005               | A1425201                                                                                                    | KOMPUTER MEIA          | 100000789552.0             | KK/IANM/05-01/H/14/72               | 1                  |                 |
| ASET ALIM/ ATK                                                                                             | Pindahan Keluar               | 8486                        | 1005                               | 27021201                         | 27021201              | 86                    | 1005               | A1435201                                                                                                    | KOMPLITER MEIA         | 10000788632-0              | KK/IANM/05-01/H/14/75               | 1                  |                 |
|                                                                                                    | e mound i Keiuar              | BR 100                      |                                    | arveseU1                         | arve anvi             |                       | 41002              | A REAL PROPERTY AND A REAL PROPERTY AND A REAL | DOUTLE STATE OF THE JA | AND DO THE PROPERTY OF     | DDJ / DDJ / DDJ / DJ / DJ / DJ / 74 |                    |                 |
|                                                                                                    | Coursel An                    | at Tale Mining              |                                    |                                  |                       |                       | A set all to       | Divert CDDA (Anna Alika                                                                                                    | Lemaine D3 4 43 G/DTD  | 1 minutes 102 (0.4.2. (2)) |                                     |                    |                 |

- ii.
- Lampiran B3-A-A2(ii)(PTJ); a. Salinkan maklumat dari *sheet* Senarai Aset Tak Wujud (ada di LBA) ke *sheet* Lampiran B3-A-A2(ii)(PTJ). Pengisian bagi *column* O-R adalah seperti di bawah;

| KOLUM | PERKARA                             | MAKLUMAT SEPATUTNYA                                      |
|-------|-------------------------------------|----------------------------------------------------------|
| 0     | Tindakan Perlu<br>Diambil           | i. Pindahan Aset di iGFMAS;<br>atau                      |
|       |                                     | ii. Pelupusan Aset di iGFMAS                             |
| Р     | Catatan                             | i. Pindahan Keluar Belum<br>Diperakaunkan; atau          |
|       |                                     | ii. Pelupusan Belum                                      |
|       |                                     | Diperakaunkan di iGFMAS;<br>atau                         |
|       |                                     | iii. Lain-Lain Aset Yang Belum<br>Dikenalpasti           |
| Q     | Semakan Diselesai di<br>Peringkat   | PTJ                                                      |
| R     | Jangkaan Tarikh<br>Tindakan Selesai | Sepertimana arahan oleh Ketua<br>Jabatan/ BA Kementerian |

Lampiran B3-B-A2(ii)(PTJ);
 Senarai Aset Tidak Wujud Tetapi Ada di Laporan Baki Aset (LBA) atau (Lampiran B3-B-A2(ii)(PTJ). Pengisian bagi *column* O-R adalah seperti di bawah;

| KOLUM | PERKARA                             | MAKLUMAT SEPATUTNYA                                      |
|-------|-------------------------------------|----------------------------------------------------------|
| 0     | Tindakan Perlu<br>Diambil           | iii. Pindahan Aset di iGFMAS;<br>atau                    |
|       |                                     | iv. Pelupusan Aset di iGFMAS                             |
| Р     | Catatan                             | iv. Pindahan Keluar Belum<br>Diperakaunkan; atau         |
|       |                                     | v. Pelupusan Belum<br>Diperakaunkan di iGFMAS;<br>atau   |
|       |                                     | vi. Lain-Lain Aset Yang Belum<br>Dikenalpasti            |
| Q     | Semakan Diselesai di<br>Peringkat   | PTJ                                                      |
| R     | Jangkaan Tarikh<br>Tindakan Selesai | Sepertimana arahan oleh Ketua<br>Jabatan/ BA Kementerian |

- iii. Laporan SPPA (Aset Alih);
  - a. Laporan ini dijana untuk mengenalpasti Aset yang wujud tetapi tiada di LBA.
  - b. Penjanaan Laporan SPPA seperti di bawah;
    - Jana Data Laporan Harta Modal dan Laporan Aset Bernilai Rendah dari Sistem SPPA.
    - Selepas Jana Data Laporan Harta Modal dan Laporan Aset Bernilai Rendah save di dalam desktop komputer dahulu.
    - Masukkan data Laporan Harta Modal dan Laporan Aset Bernilai Rendah yang telah save di desktop komputer ke dalam sheet Laporan SPPA (Aset Alih).

#### SISTEM SPPA (CARIAN DATA HARTA MODAL DAN ASET BERNILAI RENDAH)

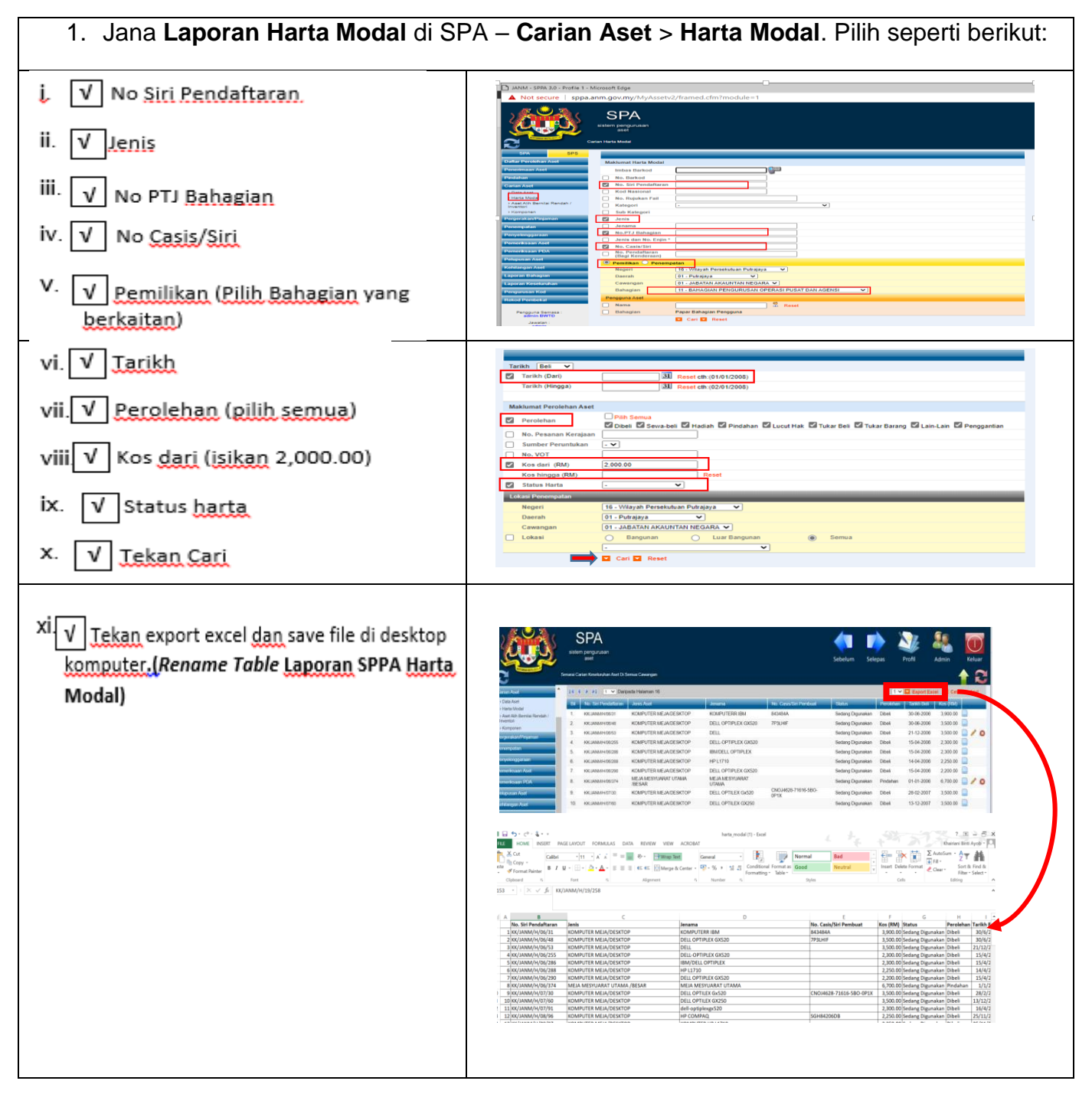

| 2. Jana Laporan Aset Bernilai Ren                                                                                                    | dah (ABR) – Carian Aset Bernilai Rendah                                                                                                    |
|----------------------------------------------------------------------------------------------------|----------------------------------------------------------------------------------------------------|
| i V No <u>Siri Pendaftaran</u><br>ii. V <u>Jenis</u><br>iii. V No <u>Casis/Siri</u><br>iv. V No PTJ <u>Bahagian</u><br>v. V <u>Pemilikan (Pilih Bahagian</u> yang <u>berkaitan</u> ) |                                                                                                    |
| vi. V Tarikh<br>vii. V Perolehan (pilih semua)<br>viii. V Kos dari (isikan 2,000.00)<br>ix. V Status harta<br>x. V Tekan Cari                                                        | Tarish, Egi          Tarish, (Dav)       33. Reset ch: (01/01/2006)         Tarish, (Hingga)       33. Reset ch: (02/01/2006)         Maklumat Perojehan Aset       Philb Semua         Perojenhan       Obest © Seva-beli © Hadiah © Pindahan © Lucut Hak © Tukar Beli © Tukar Barang © Lain-Lain © Perogentian         No. Pesanan Kerajaan |
| xi. √ Tekan export excel dan save file di desktop<br>komputer.( <i>Rename Table</i> Laporan Aset<br>Bernilai Rendah)                                                                 | <complex-block></complex-block>                                                                                                    |

| <ol> <li>Isi data Laporan Harta Modal da<br/>Laporan SPPA (Aset Alih)</li> </ol>                                                                                                    | n <b>Laporan Aset Bernilai Rendah</b> dalam <i>sheet</i>                                                                                                    |
|----------------------------------------------------------------------------------------------------|----------------------------------------------------------------------------------------------------|
| i. Pastikan Susunan dalam<br>Aset Bernilai Rendah<br>dengan Harta Modal<br>adalah sama                                                                                                    | L         3         C         0         E         5         H         L         J         C         C         C         D         F         G         H         J         C         C         C         No         D         D         D         C         D         C         D         D         C         D         D         C         D         D |
| ii. <i>Copy</i> Lampiran Aset<br>Bernilai Rendah dan<br>Harta Modal dan<br>Iengkapkan :                                                                                                    |                                                                                                    |
| <ul> <li>✓ No Siri Pendaftaran</li> <li>✓ Jenis</li> <li>✓ No PTJ Bahagian</li> <li>✓ No Casis/Siri</li> <li>✓ Kos dari (isikan amaun RM2000 dan ke atas)</li> <li>✓ Status harta</li> <li>✓ Perolehan (pilih semua)</li> <li>✓ Tarikh beli</li> </ul> |                                                                                                    |
| iii. Paste ke dalam sheet<br>Laporan SPPA (Aset<br>Alih)                                                                                                    |                                                                                                    |

# NOTA PENTING;

# SILA *DELETE ROW* YANG MELEBIHI BILANGAN ASET PTJ SEHINGGA BARIS (ROW) 20,000

- iv. Pivot SPPA (Aset Alih);
  - a. Refresh bagi mengemaskini data di *table* Pivot SPPA (Aset Alih). Letakkan kursor dalam *table* Pivot SPPA (Aset Alih), pada tab **Analyzer >>Refresh/ Data >>Refresh**; dan
  - b. *Filter* No Id iGFMAS, *tick* yang **#N/A**; dan
  - c. *Filter* Tahun dan *tick* Tahun **2018 ke atas** sahaja, klik OK.

| ×                                                                   | - S-                                                                                                    | <> - ∓                     |                              |                      |                                                     |                               |                |                    |                    | TVA-                 | (Kod PTJ) -30.06.2                      | 2022 penerar         | ngan test ad |
|---------------------------------------------------------------------|----------------------------------------------------------------------------------------------------|----------------------------|------------------------------|----------------------|-----------------------------------------------------|-------------------------------|----------------|--------------------|--------------------|----------------------|-----------------------------------------|----------------------|--------------|
| FILE                                                                | но                                                                                                    | ME INSE                    | RT PAGE LAY                  | OUT FORML            | ILAS DATA                                           | REVIEV                        | V VIEW         |                    |                    |                      |                                         |                      |              |
| From<br>Access                                                      | From<br>Web                                                                                                    | From From From Text Source | Other Existing<br>Connection | Refresh<br>All - Con | Connections<br>Properties<br>Edit Links<br>nections | 2↓ <mark>⊼2</mark><br>∡↓ Sort | Filter Adva    | anced Columns      | lash Re<br>Fill Du | amove<br>plicates Va | Data Consol<br>lidation ~<br>Data Tools | idate What<br>Analy: | -If Relation |
| 629                                                                 |                                                                                                    | - : 🖂                      | - E                          |                      |                                                     |                               |                |                    |                    |                      |                                         |                      |              |
| 325                                                                 |                                                                                                    |                            | - J.                         |                      |                                                     |                               |                |                    |                    |                      |                                         |                      |              |
|                                                                     | A                                                                                                    |                            | B                            |                      | С                                                   |                               | D              | E                  |                    | F                    | G                                       | н                    | 1            |
| 1<br>2 <b>T</b> I<br>3 <i>i:T</i><br>4 <i>ii:</i> 1<br>5 <b>T</b> e | TIDAK MATCH DENGAN LAPORAN DATA INDUK - PERLU SEMAK SEMULA BERKEMUNGKINAN :-<br>I:TIDAK KEMASKINI NO PENDAFTARAN SPPA KE DATA INDUK LDI (BAHAGIAN ID LAMA ASET)<br>II:TIDAK WUJUD DI IGFMAS - perlu masukkan dalam Senarai Aset Wujud Tetapi Tiada di LBA<br>Tentukan kriteria Aset yang tidak wujud di IGFMAS seperti :- |                            |                              |                      |                                                     |                               |                |                    |                    |                      |                                         |                      |              |
| 7                                                                   |                                                                                                    |                            | Pindahan Mas                 | suk Belum Di         | perakaunka                                          | n                             | Diperakaunkan  |                    |                    |                      |                                         |                      |              |
| 8                                                                   |                                                                                                    | (iii) I                    | Lain-Lain Ase                | t Yang Belun         | Dikenalpa                                           | sti                           |                |                    |                    |                      |                                         |                      |              |
| 9                                                                   |                                                                                                    |                            |                              |                      |                                                     |                               |                |                    |                    |                      |                                         |                      |              |
| 10                                                                  |                                                                                                    |                            |                              |                      |                                                     |                               |                |                    |                    |                      |                                         |                      |              |
| 11 NO                                                               | D. S ri Per                                                                                                    |                            |                              |                      | -                                                   |                               |                |                    |                    |                      |                                         |                      |              |
| 13                                                                  |                                                                                                    | Search                     |                              |                      |                                                     |                               |                |                    |                    |                      |                                         |                      |              |
| 14                                                                  |                                                                                                    |                            | I)                           | -                    |                                                     |                               |                |                    |                    | Values               |                                         |                      |              |
| 15 Tal                                                              | hu                                                                                                    | 21                         |                              |                      | Tarikh Beli                                         | • Jenis                       | ~              | No. Siri Pendaftar | ran 💌              | Bilangan             | Amaun (RM)                              |                      |              |
| 16 201                                                              | 19                                                                                                    |                            | 999                          |                      | Sep                                                 | ERTICA                        | AL BLIND       | JPM/MKN/05-01/     | H/19/1<br>H/19/2   | 1                    | 5712                                    |                      |              |
| 18 202                                                              | 20                                                                                                    | ·····                      | /A                           |                      | Jun                                                 | OMPU                          | TER MEJA/DESKT | JPM/MKN/05-01/     | H/20/1             | 1                    | 6189                                    |                      |              |
| 19 202                                                              | 21                                                                                                    | (ы                         | ank)                         |                      |                                                     |                               |                |                    |                    | 1                    | 4906                                    |                      |              |
| 20 Gr                                                               | an <mark>a</mark> Tota                                                                                                    | •                          |                              |                      |                                                     |                               |                |                    |                    | 4                    | 25707                                   |                      |              |
| 22                                                                  |                                                                                                    | -                          |                              |                      |                                                     |                               |                |                    |                    |                      |                                         |                      |              |
| 23                                                                  |                                                                                                    | Select                     | Multiple Items               |                      |                                                     |                               |                |                    |                    |                      |                                         |                      |              |
| 24                                                                  |                                                                                                    |                            | OK                           | Cancel               |                                                     |                               |                |                    |                    |                      |                                         |                      |              |
| 25                                                                  |                                                                                                    |                            | <u>O</u> k                   | curreer              |                                                     |                               |                |                    |                    |                      |                                         |                      |              |
| 27                                                                  |                                                                                                    |                            |                              |                      |                                                     |                               |                |                    |                    |                      |                                         |                      |              |
| 28                                                                  |                                                                                                    |                            |                              |                      |                                                     |                               |                |                    |                    |                      |                                         |                      |              |
| 29                                                                  |                                                                                                    |                            |                              |                      |                                                     |                               |                |                    |                    |                      | Ļ,                                      |                      |              |
| 30                                                                  |                                                                                                    |                            |                              |                      |                                                     |                               |                |                    |                    |                      |                                         |                      |              |
| 32                                                                  |                                                                                                    |                            |                              |                      |                                                     |                               |                |                    |                    |                      |                                         |                      |              |
| 33                                                                  |                                                                                                    |                            |                              |                      |                                                     |                               |                |                    |                    |                      |                                         |                      |              |
| 34                                                                  |                                                                                                    |                            |                              |                      |                                                     |                               |                |                    |                    |                      |                                         |                      |              |
| 35                                                                  |                                                                                                    |                            |                              |                      |                                                     |                               |                |                    |                    |                      |                                         |                      |              |
|                                                                     |                                                                                                    | Maklum                     | at Verifikasi                | Senarai Acet T       | ak Mujud                                            |                               | NL 82-A-A2(ii) | Lampiran B2-B-A2   | (D/PT D            |                      | DRANI SPRA (As                          | ot Alib)             | Divot SDI    |
| READY                                                               |                                                                                                    |                            |                              | o charar esset i     | and the good                                        | CONTRA                        |                | campitan oo b-Az   | ()(- ())           |                      |                                         |                      |              |
|                                                                     | 0                                                                                                    | ⊟† (                       | •                            | <b>= o=</b>          | <b>~</b>                                            |                               | × 🗉 🛹          |                    |                    |                      |                                         |                      |              |
|                                                                     |                                                                                                    |                            |                              |                      |                                                     |                               |                |                    |                    |                      |                                         |                      |              |

| ×                | 🖬 🍤 - 🗢                                                                                                    | ~ <del>-</del>                         |                           |                       |                                                    |                                                |                                                      | TVA-                   | (Kod PTJ) -30.06.20                      | 22 penerang           | gan test |
|------------------|----------------------------------------------------------------------------------------------------|----------------------------------------|---------------------------|-----------------------|----------------------------------------------------|------------------------------------------------|------------------------------------------------------|------------------------|------------------------------------------|-----------------------|----------|
| F                | ILE HOME                                                                                                    | INSERT                                 | PAGE LAYOUT               | FORMUL                | LAS DATA                                           | REVIEW VIEW                                    |                                                      |                        |                                          |                       |          |
| Fre              | From From<br>Text<br>Get Ext                                                                                                    | From Other<br>Sources +<br>ternal Data | Existing<br>Connections   | Refresh<br>All - Conn | Connections<br>Properties<br>Edit Links<br>ections | 2↓ Adv<br>Sort & Filter → Adv<br>Sort & Filter | ar<br>pply Text to Flash F<br>vanced Columns Fill Du | emove<br>uplicates Val | Data Consolid<br>idation ~<br>Data Tools | ate What-<br>Analysis | If Relat |
| G2               | 9 -                                                                                                    | × ~                                    | fx                        |                       |                                                    |                                                |                                                      |                        |                                          |                       |          |
|                  |                                                                                                    |                                        |                           |                       |                                                    |                                                |                                                      |                        |                                          |                       |          |
| _                | A                                                                                                    |                                        | В                         |                       | С                                                  | D                                              | E                                                    | F                      | G                                        | н                     | 1        |
| 1<br>2<br>3<br>4 | TIDAK MATCH DENGAN LAPORAN DATA INDUK - PERLU SEMAK SEMULA BERKEMUNGKINAN :-<br>I:TIDAK KEMASKIN NO PENDAFTARAN SPPA KE DATA INDUK LOJ (BAHAGIAN ID LAMA ASET)<br>INTIDAK KEMASKIN DI KORMAS, DERI MASUKKAD KAJAM SATAN KAJA KAJA KAJA KAJA KAJA KAJA KAJA KA |                                        |                           |                       |                                                    |                                                |                                                      |                        |                                          |                       |          |
| 5                | Tentukan krite                                                                                                    | ria Aset ya                            | ng tidak wu               | ijud di IGF           | MAS sepert                                         | l 2-                                           |                                                      |                        |                                          |                       |          |
| 6                |                                                                                                    | (i) Aset                               | Hadiah/Sum                | bangan da             | an Lain-Lain                                       | Belum Diperakaunkan                            |                                                      |                        |                                          |                       |          |
| 7                |                                                                                                    | (ii) Pinda                             | han Masuk<br>Lain Aset Yi | Belum Dip             | Dikenalpas                                         | 1<br>ti                                        |                                                      |                        |                                          |                       |          |
|                  |                                                                                                    |                                        |                           |                       | Discussion                                         |                                                |                                                      |                        |                                          |                       |          |
|                  |                                                                                                    |                                        |                           |                       |                                                    |                                                |                                                      |                        |                                          |                       |          |
|                  | No. Siri Pen                                                                                                    | (AII)                                  |                           | -                     |                                                    |                                                |                                                      |                        |                                          |                       |          |
| 1                | NO ID IGFMAS                                                                                                    | #N/A                                   |                           | <b>T</b>              |                                                    |                                                |                                                      |                        |                                          |                       |          |
| 1                |                                                                                                    |                                        |                           |                       |                                                    |                                                |                                                      |                        |                                          |                       |          |
|                  | Tabun                                                                                                    | T Perole                               | shan                      | -                     | Tarikh Beli 🔻                                      | Ienis                                          | No. Siri Pendaftaran                                 | Bilangan               | Amaun (BM)                               |                       |          |
| 1                | Sort Oldest to New                                                                                                    | vest                                   |                           |                       | Sep                                                | SISTEM CCTV (ASET TAK                          | A JPM/MKN/05-01/H/19/1                               | 1                      | 8900                                     |                       |          |
| 3                | Sort Newest to Old                                                                                                    | lest                                   |                           |                       |                                                    | VERTICAL BLIND                                 | JPM/MKN/05-01/H/19/2                                 | 1                      | 5712                                     |                       |          |
|                  | More Sort Options                                                                                                    |                                        |                           |                       | Jun                                                | KOMPUTER MEJA/DESK                             | GJPM/MKN/05-01/H/20/1                                | 1                      | 6189                                     |                       |          |
|                  | Clear Filter From "                                                                                                    | Tahun"                                 |                           |                       |                                                    |                                                |                                                      | 1                      | 4906                                     |                       |          |
|                  | Date Filters                                                                                                    |                                        |                           |                       |                                                    |                                                |                                                      |                        | 23707                                    |                       |          |
|                  | Value Filters                                                                                                    |                                        |                           |                       |                                                    |                                                |                                                      |                        |                                          |                       |          |
|                  | Search                                                                                                    |                                        | 2                         |                       |                                                    |                                                |                                                      |                        |                                          |                       |          |
|                  |                                                                                                    |                                        | ~                         |                       |                                                    |                                                |                                                      |                        |                                          |                       |          |
|                  |                                                                                                    |                                        |                           |                       |                                                    |                                                |                                                      |                        |                                          |                       |          |
|                  |                                                                                                    |                                        |                           |                       |                                                    |                                                |                                                      |                        |                                          |                       |          |
|                  | 2017                                                                                                    |                                        |                           |                       |                                                    |                                                |                                                      |                        |                                          |                       |          |
|                  | 2019                                                                                                    |                                        |                           |                       |                                                    |                                                |                                                      |                        |                                          |                       |          |
|                  | 2020                                                                                                    |                                        |                           |                       |                                                    |                                                |                                                      |                        |                                          |                       |          |
|                  | ≥ 12/1/2021                                                                                                    |                                        | ~                         |                       |                                                    |                                                |                                                      |                        |                                          |                       |          |
|                  |                                                                                                    | OF                                     | Canal                     |                       |                                                    |                                                |                                                      |                        |                                          |                       |          |
|                  |                                                                                                    | UK I                                   | Carrier .:                |                       |                                                    |                                                |                                                      |                        |                                          |                       |          |
| з                |                                                                                                    |                                        |                           |                       |                                                    |                                                |                                                      |                        |                                          |                       |          |
|                  | 4 🕨 M                                                                                                    | laklumat ∨eri                          | ifikasi <mark>Se</mark>   | narai Aset Ta         | ak Wujud                                           | LAMPIRAN B3-A-A2(ii)                           | Lampiran B3-B-A2 (i)(PTJ)                            | LAPC                   | RAN SPPA (Aset                           | Alih)                 | Pivot S  |
| REA              | DY                                                                                                    |                                        |                           |                       |                                                    |                                                |                                                      |                        |                                          |                       |          |
| -                | 0 III                                                                                                    |                                        | <b>—</b>                  | <b>2</b> 2            | <b>\$</b>                                          | 💌 🛛 🔍                                          |                                                      |                        |                                          |                       |          |

- v. Lampiran B3-A-A2(i)(PTJ);
  - a. Salinkan maklumat dari *sheet* Pivot SPPA (Aset Alih) ke *sheet* Lampiran B3-A-A2(i)(PTJ). Pengisian bagi *column* O-R adalah seperti di bawah;

| KOLUM | PERKARA                             | MAKLUMAT SEPATUTNYA                                                                                                    |
|-------|-------------------------------------|----------------------------------------------------------------------------------------------------|
| 0     | Tindakan Perlu<br>Diambil           | <ul> <li>i. Migrasi Data Sebagai Data Baki<br/>Awal – Kelulusan Aset<br/>Hadiah/Sumbangan bukan<br/>tahun semasa; atau</li> <li>ii. Mengakaunkan Aset<br/>Hadiah/Sumbangan tahun<br/>semasa di IGFMAS; atau</li> <li>iii. Tindakan Pindahan Oleh PTJ<br/>Pemberi; atau</li> <li>iv. Tindakan Pemadaman rekod<br/>SPPA – Kesilapan kunci masuk<br/>pendaftaran sebagai Harta<br/>Modal di SPPA</li> </ul> |
| P     | Catatan                             | <ul> <li>i. Aset Hadiah/Sumbangan dan<br/>Lain-Lain Belum<br/>Diperakaunkan; atau</li> <li>ii. Pindahan Masuk Belum<br/>Diperakaunkan; atau</li> <li>iii. Lain-lain Aset yang Belum<br/>Dikenalpasti</li> </ul>                                                                                                    |
| Q     | Semakan Diselesai di<br>Peringkat   | PTJ                                                                                                    |
| R     | Jangkaan Tarikh<br>Tindakan Selesai | Sepertimana arahan oleh Ketua<br>Jabatan/ BA Kementerian                                                                                                    |

- vi. Lampiran B3-B-A2(i)(PTJ); Senarai Aset Wujud Tetapi Tiada Di laporan Baki Aset (LBA) atau (Lampiran B3-B-A2(i)(PTJ) bagi **Aset Tak Alih** hendak diisi oleh PTJ berdasarkan **semakan verifikasi secara fizikal dan Sistem Pengurusan Aset yang digunapakai oleh PTJ**
- vii. Ringkasan Laporan Perbezaan;
  - a. Refresh bagi mengemaskini data di *sheet* Ringkasan Laporan Perbezaan. Letakkan *kursor* dalam *sheet* Pivot SPPA (Aset Alih), pada tab Analyzer >>Refresh/ Data >>Refresh; dan
  - b. Filter Pengesahan Kewujudan Fizikal Aset kepadaTW; dan
  - c. Filter Jenis Laporan & Status Aset Tidak Wujud Ada di LBA dan *tick* Aset Alih dan Aset Tak Alih sahaja, klik OK.
  - d. Filter Jenis Laporan dan *tick* Aset Alih dan Aset Tak Alih sahaja, klik OK.

## UNIT PENGURUSAN ASET JANM NS

| ×    |          | <b>∽</b> -                   |                 |                  |          |          |                       |        |         |          |        |           |            |
|------|----------|------------------------------|-----------------|------------------|----------|----------|-----------------------|--------|---------|----------|--------|-----------|------------|
| F    | ILE      | HOME INS                     | ERT PAGE LA     | YOUT             | FC       | RMULA    | S D                   | ATA    | REVIEW  | VIE VIE  | w      |           |            |
|      | <b>-</b> | K Cut                        | Calibri         | ~ 1              | 1 ~      | A* A*    | = _                   | =      | 189     | 📴 Wra    | p Text |           | Gener      |
| Pas  | ste      | 🍽 Copy 👻<br>💕 Format Painter | в г <u>ц</u> -  | <u> :: :: </u> – | <u></u>  | <u> </u> | _ =                   |        | €= →=   | 🖃 Mer    | ge & C | enter -   | - <b>-</b> |
|      | C        | lipboard 5                   | F               | ont              |          | F54      |                       |        | Alignr  | nent     |        | F2        |            |
| 1.24 |          |                              | E               |                  |          |          |                       |        |         |          |        |           |            |
| 124  | •        |                              |                 |                  |          |          |                       |        |         |          |        |           |            |
|      |          |                              |                 |                  |          |          |                       |        |         |          |        |           |            |
|      |          |                              |                 |                  | -        |          |                       | -      |         |          |        |           |            |
| -    | A        | в                            | C               |                  | D        | E        |                       | F      | G       |          | н      |           | _          |
| 2    |          | Untuk di isi di l            | aporan:         |                  |          |          |                       |        |         |          |        |           |            |
| 3    |          | Lampiran B3-/                | A-A1 (PTJ) - LA | POR              |          | BBEZA    |                       |        |         | I. ASET  | BIOL   |           | N ASE      |
| 4    |          | Lampiran B3-I                | B-A1 (PTJ) - LA | POR              |          | RBEZA    |                       |        | SET TAK | ALIH     |        |           |            |
| 5    |          | 1.* Filter: Tak              | Wujud           |                  |          |          |                       |        |         |          |        |           |            |
| 6    |          |                              |                 |                  | lih &    | Aset Al  | Ih/ATK                |        |         |          |        |           |            |
| 7    |          | 3.* Isi Laporar              | Perbezaan Ba    | ki Ase           | t berd   | asarkar  | maklu                 | imat d | i bawah | -        |        |           |            |
| 8    |          |                              | 1               |                  |          |          |                       |        |         |          |        |           |            |
| 9    |          | SENARAI ASET TI              | DAK WUJUD TE    | TAPI             |          | ILAPOI   | RAN BA                | KIASE  | T (LBA) | -        |        |           | _          |
| 11   |          | RENGESAHAN KE                | TW              |                  |          |          |                       |        |         |          |        |           |            |
| TR   | arch     | FERGESARIAR RE               |                 |                  |          |          |                       |        |         |          |        |           |            |
|      |          | (AID                         | ~               | Lum              | AD NUL   | Buku     | (PD4)                 |        |         |          |        |           |            |
|      |          | (blank)                      |                 | 185.             | 21.55    | ai buku  | (111)                 |        |         |          |        |           | _          |
|      |          | ~                            |                 | 101,             | 71.75    |          |                       |        |         |          |        |           |            |
|      | ·····    | · · · ·                      |                 | 42,              | 40.95    |          |                       |        |         |          |        |           |            |
|      |          |                              |                 | 41,              | 08.85    |          |                       |        |         |          |        |           |            |
|      |          |                              |                 | 185,             | 21.55    |          |                       |        |         |          |        |           |            |
|      |          |                              |                 |                  |          |          |                       |        |         |          |        |           |            |
|      |          |                              |                 |                  |          |          |                       |        | -       |          |        |           | _          |
|      | Sele     | ect Multiple Items           |                 |                  |          |          |                       |        |         |          |        |           |            |
|      |          |                              |                 |                  |          |          |                       |        |         |          |        |           | _          |
|      |          | OK                           | Cancel          | BAK              | LBA      |          |                       |        |         |          |        |           |            |
| 25   |          | ASET ALIH/ ATK               | 127             | 236,             | 26.52    |          |                       |        |         |          |        |           |            |
| 26   |          | Grand Total                  | 127             | 236,             | 26.52    |          |                       |        |         |          |        |           |            |
| 27   |          |                              |                 |                  |          |          |                       |        |         |          |        |           |            |
| 28   |          |                              |                 |                  |          |          |                       |        | -       |          |        |           | _          |
| 30   |          |                              |                 |                  |          |          |                       |        |         |          |        |           | _          |
| 31   |          |                              |                 |                  |          |          |                       |        |         |          |        |           |            |
| 32   |          |                              |                 |                  |          |          |                       |        |         |          |        |           |            |
| 33   |          |                              |                 |                  |          |          |                       |        |         |          |        |           |            |
| 34   |          |                              |                 |                  |          |          |                       |        |         |          |        |           |            |
| 35   |          |                              |                 | -                |          |          |                       |        |         |          |        |           |            |
| 36   |          |                              |                 | -                |          |          |                       |        | -       |          |        |           |            |
| ~    | •        | Pivot S                      | PPA (Aset Alih) |                  | Lampir   | an B3-A  | -A2 (0)(              | PTJ)   | Lam     | piran B3 | -B-A2  | (ii)(PTJ) | Rin        |
| REA  | DY _     |                              |                 |                  |          |          |                       |        |         |          |        |           | _          |
|      |          |                              |                 |                  |          |          | and the second second |        |         |          |        |           |            |
|      |          |                              |                 |                  | <u> </u> | ~ 《      | <b>2</b>              | -05    |         | × ±      | w      |           |            |

| 🗱 🔚 🍤 - 🖘 =                           |                                                                                                    |               |                                                                                                    |          | Template              |
|---------------------------------------|----------------------------------------------------------------------------------------------------|---------------|----------------------------------------------------------------------------------------------------|----------|-----------------------|
| FILE HOME INS                         | ERT PAGE LAYOUT                                                                                      | FORMULAS DATA | REVIEW VIEW                                                                                                    |          |                       |
| Paste 💉 Cut<br>Paste 💞 Format Painter | Calibri         -         11           B         I         U         -         □         -         □ |               | <ul> <li>Image: Section 2018</li> <li>Image: Image: Section 2018</li> <li>Image: Section 2018</li> <li>Image: Secti</li></ul> | General  | Condition<br>Formatti |
| Clipboard 🕞                           | Font                                                                                                 | FS .          | Alignment                                                                                                    | ra Numbe | er rai                |
| на 👻 : 😒                              | e a fa                                                                                               |               |                                                                                                    |          |                       |

| 1       Untuk di isi di laporan:         3       Lampiran B3-A-A1 (PTJ) - LAPORAN PERBEZAAN BAKI ASET ALIH, ASET BIOLOGI DAN ASET TAK KETARA         4       Lampiran B3-A-A1 (PTJ) - LAPORAN PERBEZAAN BAKI ASET ALIH, ASET BIOLOGI DAN ASET TAK KETARA         5       I.: Filter: Tak Wujud         6       I: Filter: Jenis Laporan Aset Tak Alih & Aset Alih/ATK         3.* Isi Laporan Perbezaan Baki Aset berdasarkan maklumat di bawah.         5       SEMARAI ASET TIDAK WUJUD TETAPI ADA DI LAPORAN BAKI ASET (LBA)         11       PENOESahiAN KEWUDUDAN FIZIKALASET         12       Jenis Laporan & Status Aset Tidak Wujud Ada di LBA       B angan Aset Jumlah Nilai Buku (RM)         13       13       0.00         14       Baint-Lair       Kategori Laporan (AVATK/Aset Tak Alih) >       13         15       Laint-Lair       More Sort Ato Z       2667,975.00         16       Pendaha       Si Sort Ato Z       267,975.00         17       Pindaha       Si Sort Ato Z       2667,975.00         18       Grand Total       Grand Total       Grand Total       Grand Total         19       Sort Ato X       Si Sort Ato Z       2667,975.00       348,592.09         19       Sort Ato X       Si Sort Ato Z       2667,975.00       348,592.09         10       Gr                                                                                                    |      | A                                                                                             | В                                                       | С              | D                         | E      | F           | G      |
|----------------------------------------------------------------------------------------------------|------|-----------------------------------------------------------------------------------------------|---------------------------------------------------------|----------------|---------------------------|--------|-------------|--------|
| 2       Untuk di isi di laporani.         3       Lampiran B3-A-A1 (PTJ) - LAPORAN PERBEZAAN BAKI ASET ALIH, ASET BIOLOGI DAN ASET TAK KETARA         4       Lampiran B3-B-A1 (PTJ) - LAPORAN PERBEZAAN BAKI ASET TAK ALIH         5       1.* Filter: Janis Laporan: Aset Tak Alih & Aset Alih/ATK         6       2.* Filter: Janis Laporan Perbezaan Baki Aset berdasarkan makumat di bawah.         7       3.* Isi Laporan Perbezaan Baki Aset berdasarkan makumat di bawah.         8       SENARAI ASET TIDAK WUJUD TETAPI ADA DI LAPORAN BAKI ASET (LBA).         10       PENDESAHAN KEWUJUDAN FIZIKAL ASEI       Y         11       PENDESAHAN KEWUJUDAN FIZIKAL ASEI       Y         12       Jenis Laporan & Status Aset Tidak Wujud Ada di LBA       Bi angan Aset Jumlah Nilai Buku (RM)         13       Lain-Lair       Kategori Laporan (AVATK/Aset Tak Alih) ×       13         14       Garand Total       Sent A to Z       19         15       Lain-Lair       More Sort Options       2       267,975.00         16       Pelupus       Sent A to Z       19       2,618,572.39         17       Jenis Laporar       Grand Total       Sent A to Z       267,975.00         18       Aset TALIH/ ALI       Sent A to Z       267,975.00       2         19       Lain-Lair       [Geref                                                                                                    | 1    |                                                                                               |                                                         |                |                           |        |             |        |
| 3       Lampiran B3-A-A1 (PTJ) - LAPORAN PERBEZAAN BAKI ASET ALIH, ASET BIOLOGI DAN ASET TAK KETARA         4       Lampiran B3-A-A1 (PTJ) - LAPORAN PERBEZAAN BAKI ASET ALIH, ASET BIOLOGI DAN ASET TAK KETARA         5       L.* Filter: Tak Wujud         6       2.* Filter: Jenis Laporan: Aset Tak Alih & Aset Alih/ATK         7       3.* Isi Laporan Perbezaan Baki Aset berdasarkan maklumat di bawah.         9       SEMARAI ASET TIDAK WUJUD TETAPI ADA DI LAPORAN BAKI ASET (LBA)         10       Pendersahan KewuJuD TETAPI ADA DI LAPORAN BAKI ASET (LBA)         11       Pendersahan KewuJud Ada di LBA       B angan Aset Jumlah Nilai Buku (RM)         12       Jenis Laporan & Status Aset Tidak Wujud Ada di LBA       B angan Aset Jumlah Nilai Buku (RM)         13       Jenis Laporan (A/ATK/Aset Tak Alih) ×       13         9       Aset Totak July Select field:       13         14       Grand Total       More Sort Options       2         15       Label Filters       2         16       Pelugus P. Sort Ato Z       19         17       More Sort Options       2         18       Aset TALIH, Ast Biologi Laporan*       47         19       Label Filters       Xalue Filters         10       Aset TALIH, Ast Biologi Dan Aset T       32        10       10     <                                                                                                    | 2    |                                                                                               | Untuk di isi di laporan:                                |                |                           |        |             |        |
| 4       Lampiran B3-B-A1 (PTJ) - LAPORAN PERBEZAAN BAKI ASET TAK ALIH         5       1.* Filter: Janis Vujud         6       2.* Filter: Jenis Laporan: Aset Tak Alih & Aset Alih/ATK         7       3.* Isi Laporan Perbezan Baki Aset berdasarkan maklumat di bawah.         8       3.* Isi Laporan Revolution TETAPI ADA DI LAPORAN BAKI ASET (LBA)         9       SENARAI ASET TIDAK WUJUD TETAPI ADA DI LAPORAN BAKI ASET (LBA)         10       PENGESAHAN KEWUJUDAN HZIKAL ASET         11       PENGESAHAN KEWUJUDAN HZIKAL ASET         12       Jenis Laporan & Status Aset Tidak Wujud Ada di LBA ▼         13       Jenis Laporan & Status Aset Tidak Wujud Ada di LBA ▼         14       Select field:         15       Lain-Lair         16       Pelugus Aset Tak Alih) ▼         17       Pindaha         18       Sagat to A         19       Lain-Lair         19       Lain-Lair         20       Grand Total         21       More Sort Options         22       Baki Aset Di/         23       Sent TAK ALI         24       Jenis Laporar         25       ASET TALIH/ A GB ATK ALIH         26       ASET TALIH, Ast B Alin Aset BioLogi DAN ASET T         27       Grand Tot                                                                                                    | з    | 3 Lampiran B3-A-A1 (PTJ) - LAPORAN PERBEZAAN BAKI ASET ALIH, ASET BIOLOGI DAN ASET TAK KETARA |                                                         |                |                           |        |             |        |
| 5       1.* Filter: Tak Wujud       Image: Status Laboran: Aset Tak Alih & Aset Alih/ATK         6       2.* Filter: Jenis Laporan Perbezaan Baki Aset berdasarkan maklumat di bawah.       Image: Status Aset Tidak Wujud TETAPI ADA Di LAPORAN BAKI ASET (LBA)         9       SENARAI ASET TIDAK WUJUD TETAPI ADA Di LAPORAN BAKI ASET (LBA)       Image: Status Aset Tidak Wujud Ada di LBA         11       PENGESAHAN REWUJUDAN PIZIKALASET       Image: Status Aset Tidak Wujud Ada di LBA       Image: Status Aset Tidak Wujud Ada di LBA       Image: Tidak Status Aset Tidak Wujud Ada di LBA       Image: Status Aset Tidak Wujud Ada di LBA       Image: Status Aset Tidak Wujud Ada di LBA       Image: Status Aset Tidak Wujud Ada di LBA       Image: Status Aset Tidak Wujud Ada di LBA       Image: Status Aset Tidak Wujud Ada Ata Ata Ata Ata Ata Ata Ata Ata Ata At                                                                                                    | 4    |                                                                                               | Lampiran B3-B-A1 (PTJ) - LAPORAN PERBEZAAN B            | AKI ASET TAK   | ALIH                      |        |             |        |
| 6       2.** Filter: Jenis Laporan: Aset Tak Alih & Aset Alih/ATK         7       3.* Isi Laporan Perbezaan Baki Aset berdasarkan maklumat di bawah.         8       5         9       SENARAI ASET TIDAK WUJUD TETAPI ADA DI LAPORAN BAKI ASET (LGA).         10       10         11       Pengesarian Rewujud Ada di LBA         13       Jenis Laporan & Status Aset Tidak Wujud Ada di LBA         14       Select field:         15       Lain-Lain         16       Pelugus Alasta Tidak Wujud Ada di LBA         17       Pindaha         18       Sot A to Z         19       Lain-Lain         10       Sot A to Z         11       Bak Aset Tidak Wujud Ada di LBA         12       More Sort Options         13       Laboran         14       Sot A to Z         15       Lain-Lain         16       Perugus Alasta Aset Tota         17       Pindaha         18       Sot A to Z         19       Lain-Lain         19       Lain-Lain         19       Lain-Lain         19       Lain-Lain         19       Lain-Lain         10       Set Tak Alih, Aset Bota                                                                                                    | 5    |                                                                                               | 1.* Filter: Tak Wujud                                   |                |                           |        |             |        |
| 7       3.* Isi Laporan Perbezaan Baki Aset berdasarkan maklumat di bawah.         9       SENARAI ASET TIDAK WUJUD TETAPI ADA DI LAPORAN BAKI ASET (LBA).         9       SENARAI ASET TIDAK WUJUD TETAPI ADA DI LAPORAN BAKI ASET (LBA).         10       PENGESAHAN KEWUJUDAN PIZIKALASET         11       PENGESAHAN KEWUJUDAN PIZIKALASET         12       Jenis Laporan & Status Aset Tidak Wujud Ada di LBA T         13       Jenis Laporan & Status Aset Tidak Wujud Ada di LBA T         14       ASET ALIH,         15       Lain-Lair         16       Pelupusi         2       Sort A to Z         16       Pelupusi         2       Sort A to Z         18       More Sot Options         2       267,975.00         2       Grand Total         3       Jenis Laporar         2       Baki Aset Di         2       Baran Aset BAKI LBA         2       Serach         2       Serach         2       Serach         3       Jenis Laporar         2       Serach         3       Jenis Laporar         3       Jenis Laporar         4       Total         4       Serach                                                                                                    | 6    |                                                                                               | 2.* Filter: Jenis Laporan: Aset Tak Alih & Aset Alih/AT | ĸ              |                           |        |             |        |
| 8       SENARAI ASET TIDAK WUJUD TETAPI ADA DI LAPORAN BAKI ASET (LBA)         10       PENGESAHAN KEWUJUDAN FIZIKALASEI         11       PENGESAHAN KEWUJUDAN FIZIKALASEI         12       Jenis Laporan & Status Aset Tidak Wujud Ada di LBA       Bi angan Aset Jumlah Nilai Buku (RM)         13       Jenis Laporan & Status Aset Tidak Wujud Ada di LBA       Bi angan Aset Jumlah Nilai Buku (RM)         14       #ASET ALIH/       Select field:       45         15       Lain-Lair       Soft A to Z         16       ASET TAK K       Soft Z to A         17       Pindaha       Soft Z to A         18       Grand Total       Gerafi Her From "Kategori Laporan"         19       Lain-Lair       Gleaf Filter From "Kategori Laporan"         18       Baki Aset Di       More Sort Options         21       Grand Total       Search         22       Baki Aset Di       AB ATK SET BIOLOGI DAN ASET T         23       Jenis Laporar       Search       Bi angan Aset BAKI LBA         24       Jenis Laporar       Search       Search         25       ASET TALIH/A AK       AB ATK SET BIOLOGI DAN ASET T       829         26       ASET TAK ALIH       AB ATK ARA       AB ATK ARA         28       AB ATK                                                                                                    | 7    | 7 3.* Isi Laporan Perbezaan Baki Aset berdasarkan maklumat di bawah.                          |                                                         |                |                           |        |             |        |
| 9       SENARAI ASET TIDAK WUJUD TETAPI ADA DI LAPORAN BAKI ASET (LBA)       Image: Constraint of the second second secon                                                                                                    | 8    |                                                                                               |                                                         |                |                           |        |             |        |
| 10     PENGESAHAN REWOJODAN FIZIKALASET     17     3       11     Jenis Laporan & Status Aset Tidak Wujud Ada di LBA     Bi angan Aset Jumlah Nilai Buku (RM)     1       13     Jenis Laporan & Status Aset Tidak Wujud Ada di LBA     Bi angan Aset Jumlah Nilai Buku (RM)     1       14     Bastr ALIH/     Select field:     45     2,350,572.39       15     Lain-Lair     Soft A to Z     13     0,00       16     Pelupus     \$1     Soft A to Z     13     0,00       17     Pindaha     \$1     Soft A to Z     13     0,00       18     Bast Aset Tak     More Soft Options     2     267,975.00       20     Grand Total     Clear Filter from "Kategori Laporan"     47     2,618,547.39       21     Baki Aset Di     More Soft Options     2     267,975.00       22     Baki Aset Di     Select Alii     47     2,618,547.39       23     Jenis Laporar     Search     Bi angan Aset BAKI LBA     5       24     Jenis Laporar     Sest TALIH/A K     31     0,706,865.51       25     ASET TAK ALIH     A.B. ATK AET BIOLOGI DAN ASET T     829     112,055,806.73       26     ASET TAK ALIH     A.B. ATK AET PAJAKAN     32     33     34       26     ASET TAK AL                                                                                                    | 9    |                                                                                               | SENARAI ASET TIDAK WUJUD TETAPI ADA DI LAPORAN B        | AKI ASET (LBA) |                           |        |             |        |
| 111       Pendesaman kewojoban HizikaLaset       1/2         12       13       Jenis Laporan & Status Aset Tidak Wujud Ada di LBA       3/2         13       Jenis Laporan & Status Aset Tidak Wujud Ada di LBA       3/2         14       @ASET ALHI/ Select field:       4/5         15       Lain-Lair       Kategori Laporan (AA/ATK/Aset Tak Alih) ×       1/3         16       Pelupus       §       Sort A to Z         17       Pindaha       ÅL Sort Z to A       1/3       0.00         18       @ASET TAK       More Sort Options       2       267,975.00         19       Lain-Lair       More Sort Options       2       267,975.00         20       Grand Total       Kategori Laporan*       4/7       2,618,547.39         21       Search       >       2       267,975.00         23       Jenis Laporat       Yalue Filters       >       4/7       2,618,547.39         24       Jenis Laporat       Yalue Filters       >       3       2       267,975.00         23       Grand Total       Search       >       Bangan Aset BAKI LBA        4/7         24       Jenis Laporat       Yalue Filters       >       3       3 <td< td=""><td colspan="8">10</td></td<>                                                                                                    | 10   |                                                                                               |                                                         |                |                           |        |             |        |
| 12       Jenis Laporan & Status Aset Tidak Wujud Ada di LBA T       Bi angan Aset Jumlah Nilai Buku (RM)       0         14       ■ASET ALIH/       Select field:       45       2,350,572,39       0         15       Lain-Lain       Kategori Laporan (AA/ATK/Aset Tak Alih) >       13       1,980,30       0         16       Pelupus       \$1       Soft A to Z       13       0.00       0         18       ■ASET TAK /       \$13       0.00       0       0         18       ■ASET TAK /       Sgt Z to A       2       267,975,00       0       0         19       Lain-Lain       More Soft Options       2       267,975,00       0       0         22       Baki Aset Di       Search       #       47       2,618,547.39       0       0         23       Jenis Laporar       Search       #       #       0       0       0       0       0       0       0       0       0       0       0       0       0       0       0       0       0       0       0       0       0       0       0       0       0       0       0       0       0       0       0       0       0       0       0<                                                                                                    | 11   |                                                                                               | PENGESAHAN KEWUJUDAN FIZIKAL ASET                       | - TV           | r                         |        |             |        |
| 13       Jenis Laporan & Status Aset Tidak Wujud Ada di LBA       F       Bi angan Aset Jumlah Nilai Buku (RM)       Image: Section of the section of the section of                                                                                                    | 12   |                                                                                               |                                                         |                |                           |        |             |        |
| 14       ■ASET ALIH/       Select field:       45       2,305,572,39       ■       ■         15       Lain-Lain       Kategori Laporan (A/ATK/Aset Tak Alih) ×       13       1,900,30       ■         16       Pelupus       \$       \$ Sort A to Z       13       0,00       ■         17       Pinduar       \$       \$ Sort Z to A       13       0,00       ■         18       ■ASET TAK       \$       \$ Sort Z to A       2       267,975,00       ■         20       Grand Total       \$       \$ Clear Filter From "Kategori Laporan"       47       2,618,547.39       ■       ■         21       Boki Aset Di       \$       \$ Clear Filter From "Kategori Laporan"       47       2,618,547.39       ■       ■         22       Boki Aset Di       \$       \$       \$       ■       ■       ■       ■       ■       ■       ■       ■       ■       ■       ■       ■       ■       ■       ■       ■       ■       ■       ■       ■       ■       ■       ■       ■       ■       ■       ■       ■       ■       ■       ■       ■       ■       ■       ■       ■       ■       ■                                                                                                    | 13   |                                                                                               | Jenis Laporan & Status Aset Tidak Wujud Ada di LBA 🛛 🖵  | Bi angan Aset  | Jumlah Nilai Buku (RM)    |        |             |        |
| 15       Lain-Lair       Kategori Laporan (AA/ATK/Aset Tak Alih)       13       1,980.30       1         16       Pelupus       \$ sort A to Z       13       0.00       1         17       Pindaha       \$ sort A to Z       267,975.00       1       1         18       Grand Total       \$ sort Options       2       267,975.00       1       1         12       Baki Aset Off       \$ clear Filter From "Kategori Laporan"       47       2,618,547.39       1       1         13       Aset Alih/A       \$ clear Filters from "Kategori Laporan"       47       2,618,547.39       1       1       1       1       1       1       1       1       1       1       1       1       1       1       1       1       1       1       1       1       1       1       1       1       1       1       1       1       1       1       1       1       1       1       1       1       1       1       1       1       1       1       1       1       1       1       1       1       1       1       1       1       1       1       1       1       1       1       1       1 <t< td=""><td>14</td><td></td><td>ASET ALIH/ Select field:</td><td>45</td><td>2,350,572.39</td><td></td><td></td><td></td></t<>                                                                                                    | 14   |                                                                                               | ASET ALIH/ Select field:                                | 45             | 2,350,572.39              |        |             |        |
| 16       Pelupus       3       0.00       0         17       Pindara (%)       Sort A to Z       13       0.00       0         18       ■ASET TAK       Sort A to Z       19       2,348,592.09       0       0         20       Grand Total       More Sort Options       2       267,975.00       0       0         20       Grand Total       Clear Filter From "Kategori Laporan"       47       2,618,547.39       0       0         23       Baki Aset Di       Clear Filter From "Kategori Laporan"       47       2,618,547.39       0       0         24       Jenis Laporar       Search       P       5earch       0       0       0       0         25       ASET ALIH/A K       E       Grand Total       Search       0       0       0       0       0       0       0       0       0       0       0       0       0       0       0       0       0       0       0       0       0       0       0       0       0       0       0       0       0       0       0       0       0       0       0       0       0       0       0       0       0       0<                                                                                                    | 15   |                                                                                               | Lain-Lain Kategori Laporan (AA/ATK/Aset Tak Alih) 🗸     | 13             | 1,980.30                  |        |             |        |
| 17       Pindahar       Image: Sept Z to A       Sort Z to A       Image: Sept Z to A       Image: Sept Z to A       Image: S                                                                                                    | 16   |                                                                                               | Pelupus: A Lo Z                                         | 13             | 0.00                      |        |             |        |
| 18          • Astronomic data and the set of options           2 267,975.00           1          20       Grand Total          Clear Filter From "Kategori Laporan"         Label Filters           2 267,975.00           1          21          Baki Aset Di           Clear Filter From "Kategori Laporan"           47         2.618,547.39           1          23          Baki Aset Di           Clear Filter From "Kategori Laporan"           Baki Aset Di           1                 1           1               1             1             1             1           1           1           1           1           1             1             1           1           1           1             1           1           1           1           1           1           1           1           1           1           1                                                                                                    | 17   |                                                                                               | Pindahar Z Cost Zho A                                   | 19             | 2,348,592.09              |        |             |        |
| 19       Lain-Lair       More Soft Options       2       267,975.00           20       Grand Total       Clear Filter From "Kategori Laporan"       47       2,618,547.39           21       Boki Aset Di       Label Filters       Xalue Filters       Xalue Filters             23       Boki Aset Di       Search       Search                                                                                                    | 18   |                                                                                               | BASET TAK A AL SOIT 2 TO A                              | 2              | 267,975.00                |        |             |        |
| 20       Grand Total       Clear Filter From "Kategori Laporan"       47       2,618,547.39       4         21       Label Filters                                                                                                    | 19   |                                                                                               | Lain-Lain More Sort Options                             | 2              | 267,975.00                |        |             |        |
| 21                                                                                                    | 20   |                                                                                               | Grand Total 🏾 🏹 Clear Filter From "Kategori Laporan"    | 47             | 2,618,547.39              |        |             |        |
| 22       Back Aset Di       Yalue Filters       Yalue Filters       <                                                                                                    | 21   | _                                                                                             | Label Filters                                           |                |                           |        |             |        |
| 23       Jenis Lapora         24       Jenis Lapora         25       ASET ALIH/A         26       ASET TAK ALI         27       Grand Total         28       Sef TAK ALI         29       Sef TAK ALIH/A         29       Sef TAK ALIH/A         29       Sef TAK ALIH/A         29       Sef TAK ALIH/A         29       Sef TAK ALIH/A         29       Sef TAK ALIH/A         29       Sef TAK ALIH/A         29       Sef TAK ALIH         20       Sef TAK ALIH         21       Sef TAK ALIH         22       Sef TAK ALIH         23       Sef TAK ALIH         24       Sef TAK ALIH         25       Sef TAK ALIH         26       Sef TAK ALIH         27       Sef TAK         32       Sef TAK         33       Concel         34       OK                                                                                                    | 22   |                                                                                               | Baki Aset Di I                                          |                |                           |        |             |        |
| 24       Jenis Laporar       Search       Jenis Laporar         25       ASET ALIH/A       Search       Jenis Laporar         26       ASET ALIH/A       Search       Jenis Laporar         26       ASET ALIH/A       Search       Jenis Laporar         26       ASET ALIH/A       Search       Jenis Laporar         27       Grand Total       AA, AB, ATK       Grand Total         28       Grand Total       ASET ALIH/ATK       Bi angan Aset BAKI LBA       G1         29       ASET ALIH/ATK       ASET ALIH/ATK       Bi angan Aset BAKI LBA       G1         29       ASET ALIH/ATK       ASET ALIH/ATK       Bi angan Aset BAKI LBA       G1         29       ASET ALIH/ATK       ASET ALIH/ATK       Bi angan Aset BAKI LBA       G1         29       ASET ALIH/ATK       ASET ALIH/ATK       Bi angan Aset BAKI LBA       G1         30       ASET ALIH/ATK       ASET ALIH/ATK       Bi angan Aset BAKI LBA       G1         31       ASET ALIH/ATK       ASET ALIH/ATK       Bi angan Aset BAKI LBA       G1         32       ASET ALIH/ATK       ASET ALIH/ATK       Bi angan Aset BAKI LBA       G1         33       ASET ALIH/ATK       ASET ALIH/ATK       Bi angan Aset BAKI LBA                                                                                                    | 23   | _                                                                                             |                                                         |                |                           |        |             |        |
| 25       ASET ALIH/A                                                                                                    | 24   | _                                                                                             | Jenis Laporar Search 🔎                                  | Bi angan Aset  | BAKI LBA                  |        |             |        |
| 26     ASET TAK ALI     AA, AB, AIK, ASET BIOLOGI DAN ASET T     61     107,994,941.22       27     Grand Total     AA, AB, AIK, ASET BIOLOGI DAN ASET T     829     112,055,806.73       28     ASET TAK ALIH     ASET TAK ALIH     ASET TAK ALIH     ASET TAK ALIH       30     ASET TAK ALIH     ASET TAK ALIH     ASET TAK ALIH       31     ASET TAK ALIH     ASET TAK ALIH     ASET TAK ALIH       32     ASET TAK ALIH     ASET TAK ALIH     ASET TAK ALIH       33     ASET TAK ALIH     ASET TAK ALIH     ASET TAK ALIH                                                                                                    | 25   | _                                                                                             | ASET ALIH/ A                                            | 768            | 4,060,865.51              |        |             |        |
| 27         Grand Total         Ø ASET ALH/ATK         829         112,055,806.73           28         ASET ALH/ATK         829         112,055,806.73           29         ASET TALH/ATK         829         112,055,806.73           30         ASET TALH/ATK         ASET TALH/ATK           31         ASET TALH/ATK         ASET TALH/ATK           32         ASET TALKALIH         ASET TALKALIH           33         ASET TALKALIH         ASET TALKALIH           34         ASET TALKALIH         ASET TALKALIH                                                                                                    | 26   | _                                                                                             | ASET TAK ALI                                            | 61             | 107,994,941.22            |        |             |        |
| 28     ASET PAJAKAN       29     ASET PAJAKAN       30     AUC       31     AUC       32     AUC       33     Conset                                                                                                    | 27   | _                                                                                             | Grand Total                                             | 829            | 112,055,806.73            |        |             |        |
| 29     ASET TAK ALIH       30     ALIC       31     ALIC       32     ALIC       33     ALIC                                                                                                    | 28   |                                                                                               | ASET PAJAKAN                                            |                |                           |        |             |        |
| 30 ADC<br>31 ADC<br>32 ADC<br>33 ADC<br>4 MVA<br>34 ADC<br>4 MVA<br>4 MVA<br>4 MV | 29   |                                                                                               | ASET TAK ALIH                                           |                |                           |        |             |        |
| 31<br>32<br>33<br>34                                                                                                    | 30   |                                                                                               | #N/A                                                    |                |                           |        |             |        |
| 33<br>34                                                                                                    | 31   |                                                                                               |                                                         |                |                           |        |             |        |
|                                                                                                    | 22   |                                                                                               | < >                                                     |                |                           |        |             |        |
| OK Capital                                                                                                    | 24   |                                                                                               |                                                         |                |                           |        |             |        |
| 35 OK Cancel                                                                                                    | 35   |                                                                                               | OK Cancel                                               |                |                           |        |             |        |
| 26                                                                                                    | 26   |                                                                                               |                                                         | -              |                           |        |             |        |
|                                                                                                    | 37   |                                                                                               |                                                         |                |                           |        |             |        |
| ▲ → Lampiran B3-A-A2 (i)(PTJ) Lampiran B3-B-A2 (ii)(PTJ) Ringkasan Laporan Perbezaan Lampiran B3-A-                                                                                                    |      | •                                                                                             | Lampiran B3-A-A2 (i)(PTJ) Lampiran B3-B-A               | 2 (ii)(PTJ)    | Ringkasan Laporan Perbeza | aan La | impiran B3- | A-A1 ( |
| READY                                                                                                    | REAL | DY                                                                                            |                                                         |                |                           |        |             |        |
|                                                                                                    |      |                                                                                               |                                                         |                |                           |        |             |        |
|                                                                                                    |      |                                                                                               | O H 🥑 🗖 😐 💁 🦚                                           |                |                           |        |             |        |

|       | 🔏 Cut             | Calibri - 11 - A                 | A A = = + -            | 🖙 Wrap Text             | General       | -             |
|-------|-------------------|----------------------------------|------------------------|-------------------------|---------------|---------------|
| Paste | Copy -            | B I U - 🖂 - 🔿 -                  | A - = = = += +=        | 🚍 Merge & Center 👻      | - % * *       | 68 98 Conditi |
| -     | Clipboard         | r Font                           | - Alig                 | ament 5                 | Number        | Formatti      |
|       |                   |                                  |                        |                         |               |               |
| H4    |                   |                                  |                        |                         |               |               |
| A     |                   | В                                | с                      | D                       | E             | F G           |
| 1     | Linduck all isi a | di lanarani                      |                        |                         |               |               |
| 3     | Lampiran B        | 33-A-A1 (PTJ) - LAPORAN PE       | RBEZAAN BAKI ASET AI   | IH, ASET BIOLOGI DA     | N ASET TAK KE | TARA          |
| 4     | Lampiran F        | AL Cost Ato 7                    | A I ASET TA            | KALIH                   |               |               |
| 5     | 1.* Filter:       | Z Sort A to Z                    |                        |                         |               |               |
| 6     | 2.* Filter:       | Sort Z to A                      | ¢                      |                         |               |               |
| 7     | 3.* Isi Lape      | More Sort Options                | urnat di bawa          | <u>n.</u>               |               |               |
| 9     | SENARALASE        | Clear Filter From "Kategori Lapo | oran"                  | 3                       |               |               |
| 10    | SELVENDER         | <u>L</u> abel Filters            | >                      | <u></u>                 |               |               |
| 11    | PENGESAHAI        | <u>V</u> alue Filters            | Т                      | <b>T</b>                |               |               |
| 12    |                   | Search                           | 2                      |                         |               |               |
| 13    | Jenis Laporar     | ✓ (Select All)                   | B langan Ase           | t Jumlah Nilai Buku (RI | M)            |               |
| 14    | BASET ALIH/       | AA, AB, ATK                      | DAN ASET T             | 5 2,350,572             | .39           |               |
| 15    | Lain-Lain         | ASET ALIH/ ATK                   | 3                      | 3 1,980                 | .30           |               |
| 16    | Pelupusa          | ASET PAJAKAN                     |                        | 3 U                     | 0.00          |               |
| 18    | BASET TAK A       | AUC                              |                        | 2 267,975               | .00           |               |
| 19    | Lain-Lain         | #N/A                             |                        | 2 267,975               | .00           |               |
| 20    | Grand Total       | <                                |                        | 7 2,618,547             | .39           |               |
| 21    |                   |                                  |                        |                         |               |               |
| 22    | Baki Aset Di I    | ОК                               | Cancel                 |                         |               |               |
| 23    | Jenis Laporan     |                                  | T B langan Asr         | PAKLIBA                 |               |               |
| 25    | ASET ALIH/ AT     | (K                               | 76                     | 4,060,865               | 5.51          |               |
| 26    | ASET TAK ALIH     | a                                |                        | 1 107,994,941           | .22           |               |
| 27    | Grand Total       |                                  | 87                     | 9 112,055,806           | .73           |               |
| 28    |                   |                                  |                        |                         |               |               |
| 29    |                   |                                  |                        |                         |               |               |
| 30    |                   |                                  |                        |                         |               |               |
| 32    |                   |                                  |                        |                         |               |               |
| 33    |                   |                                  |                        |                         |               |               |
| 34    |                   |                                  |                        |                         |               |               |
| 35    |                   |                                  |                        |                         |               |               |
| 36    |                   |                                  |                        |                         |               |               |
| 21    |                   |                                  | piran B3-B-A2 (ii)(PT) | Ringkasan Laporan Per   | bezaan Lam    | piran B3-A-A1 |

- viii. Lampiran B3-A-A1(PTJ);
  - a. Salinkan maklumat dari *sheet* Ringkasan Laporan Perbezaan ke *sheet* Lampiran B3-A-A1(PTJ). Pengisian bagi *column* L-M adalah seperti di bawah;

| BUTIRAN                   | KOLUM | MAKLUMAT SEPATUTNYA                               |
|---------------------------|-------|---------------------------------------------------|
| Baki Aset di Laporan Baki | L     | Masukkan bilangan di column C                     |
| Aset (LBA) iGFMAS         |       | Ringkasan Laporan Perbezaan ke<br><i>column</i> L |
|                           | М     | Masukkan amaun di <i>column</i> D                 |
|                           |       | Ringkasan Laporan Perbezaan ke<br>column M        |
| Kurang;                   | L     | Masukkan bilangan di <i>column</i> C              |
| LAMPIRAN B3-A-A2(ii)      |       | Ringkasan Laporan Perbezaan ke<br><i>column</i> L |
|                           | М     | Masukkan amaun di <i>column</i> D                 |
|                           |       | Ringkasan Laporan Perbezaan ke<br><i>column</i> M |

 b. Salinkan maklumat dari sheet Lampiran B3-A-A2(i)(PTJ) ke sheet Lampiran B3-A-A1(PTJ). Pengisian bagi column L-M adalah seperti di bawah;

| BUTIRAN                        | KOLUM | MAKLUMAT SEPATUTNYA                                                                 |
|--------------------------------|-------|-------------------------------------------------------------------------------------|
| Tambah;<br>LAMPIRAN B3-A-A2(i) | L     | Masukkan bilangan di column M<br>Lampiran B3-A-A2(i)(PTJ) ke<br><i>column</i> L     |
|                                | Μ     | Masukkan amaun di <i>column</i> N<br>Lampiran B3-A-A2(i)(PTJ) ke<br><i>column</i> M |

- ix. Lampiran B3-B-A1(PTJ);
  - a. Salinkan maklumat dari *sheet* Ringkasan Laporan Perbezaan ke *sheet* Lampiran B3-B-A1(PTJ). Pengisian bagi *column* L-M adalah seperti di bawah;

| BUTIRAN                   | KOLUM | MAKLUMAT SEPATUTNYA                               |
|---------------------------|-------|---------------------------------------------------|
| Baki Aset di Laporan Baki | L     | Masukkan bilangan di column C                     |
| Aset (LBA) iGFMAS         |       | Ringkasan Laporan Perbezaan ke<br><i>column</i> L |
|                           | Μ     | Masukkan amaun di column D                        |
|                           |       | Ringkasan Laporan Perbezaan ke<br><i>column</i> M |
| Kurang;                   | L     | Masukkan bilangan di column C                     |
| LAMPIRAN B3-B-A2(ii)      |       | Ringkasan Laporan Perbezaan ke<br><i>column</i> L |
|                           | М     | Masukkan amaun di column D                        |
|                           |       | Ringkasan Laporan Perbezaan ke<br><i>column</i> M |

b. Salinkan maklumat dari *sheet* Lampiran B3-B-A2(i)(PTJ) ke *sheet* Lampiran B3-B-A1(PTJ). Pengisian bagi *column* L-M adalah seperti di bawah;

| BUTIRAN                        | KOLUM | MAKLUMAT SEPATUTNYA                                                                 |
|--------------------------------|-------|-------------------------------------------------------------------------------------|
| Tambah;<br>LAMPIRAN B3-B-A2(i) | L     | Masukkan bilangan di <i>column</i> M<br>Lampiran B3-B-A2(i)(PTJ) ke<br>column L     |
|                                | Μ     | Masukkan amaun di <i>column</i> N<br>Lampiran B3-B-A2(i)(PTJ) ke<br><i>column</i> M |

## 6. PENGESAHAN LAPORAN

- 6.1. **Ketua PTJ** hendaklah membuat pengesahan setiap lampiran bagi memastikan pelaporan ini tepat.
- 6.2. PTJ juga perlu menghantar **salinan** *softcopy* kepada Pejabat Perakaunan dan namakan fail salinan *softcopy* seperti berikut:
  - "LPBA<Singkatan Nama Kem><No Kod PTJ>" (CTH: LPBA MOF 27021201)
- 6.3. Pengesahan yang telah ditandatangani perlu di scan dan emelkan bersama dengan Templat Laporan Pengesahan Baki ke ns\_aset@anm.gov.my